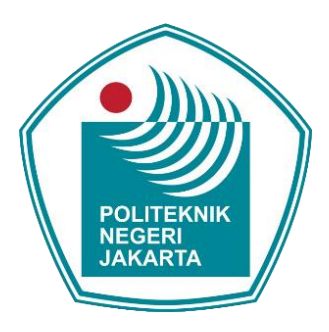

### ANALISIS KERENTANAN SISTEM KEAMANAN SAFETYNET *ATTESTATION* PADA *CUSTOM* ROM *RESURRECTION REMIX* 8.6.5 DI REDMI NOTE 8

LAPORAN SKRIPSI

Aji Trinioferi 4817050025

### PROGRAM STUDI TEKNIK MULTIMEDIA DAN JARINGAN JURUSAN TEKNIK INFORMATIKA DAN KOMPUTER POLITEKNIK NEGERI JAKARTA

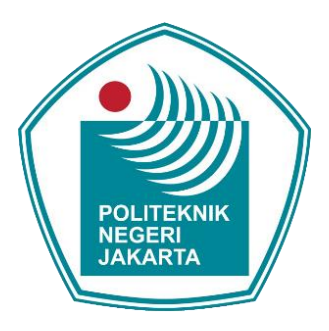

### ANALISIS KERENTANAN SISTEM KEAMANAN SAFETYNET *ATTESTATION* PADA *CUSTOM* ROM *RESURRECTION REMIX* 8.6.5 DI REDMI NOTE 8

### LAPORAN SKRIPSI

Dibuat untuk Melengkapi Syarat-Syarat yang Diperlukan untuk Memperoleh Gelar Sarjana Terapan

> Aji Trinioferi 4817050025

### PROGRAM STUDI TEKNIK MULTIMEDIA DAN JARINGAN JURUSAN TEKNIK INFORMATIKA DAN KOMPUTER POLITEKNIK NEGERI JAKARTA

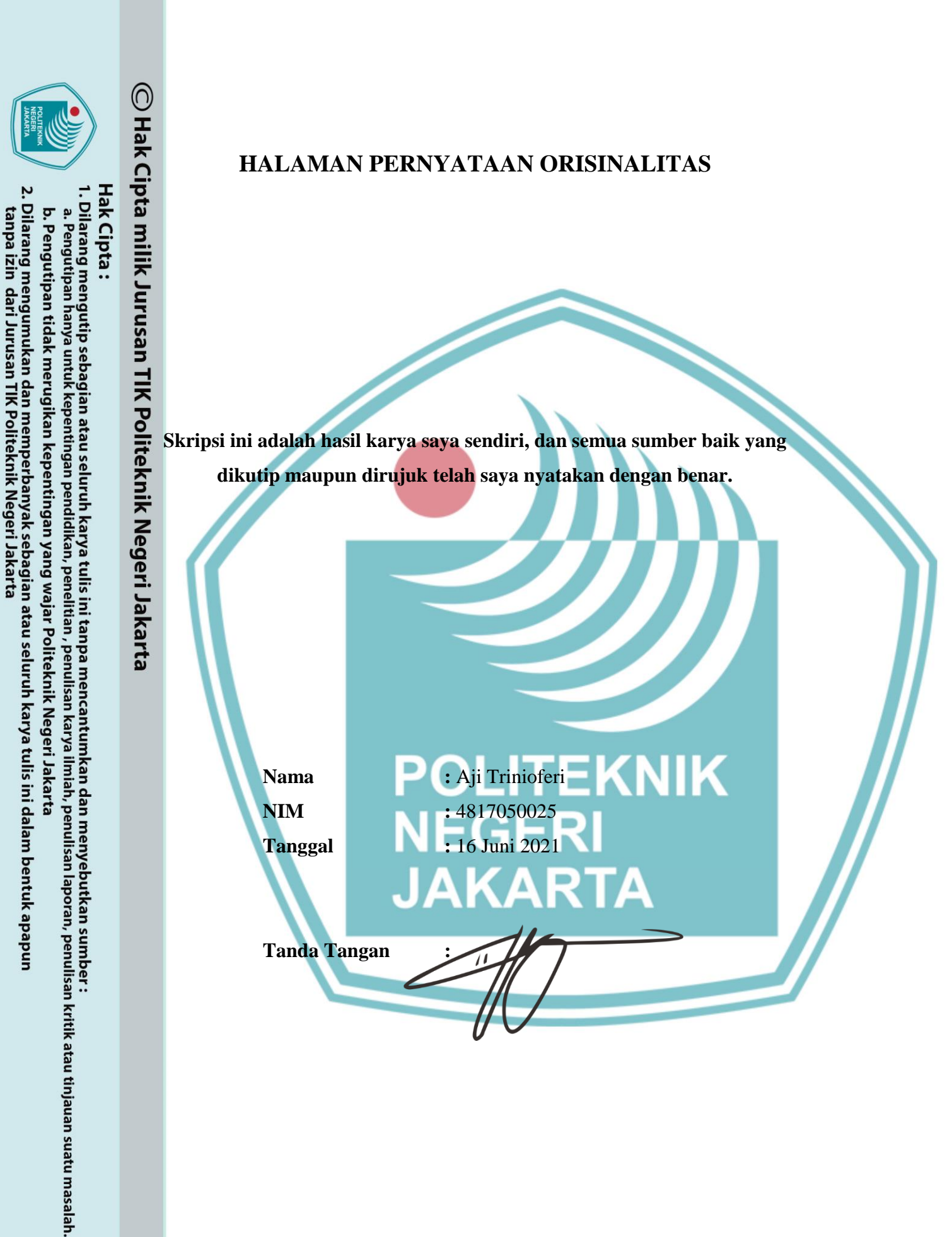

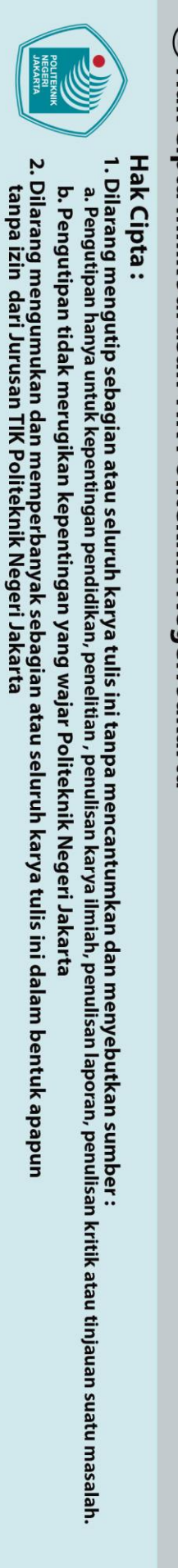

### HALAMAN PENGESAHAN

Hak Cipta Skripsi diajukan oleh:

| <b>III</b> N | ama               | : .    | Aji Trinioferi          |            |                        |     |
|--------------|-------------------|--------|-------------------------|------------|------------------------|-----|
|              | IM                | : 4    | 4817050025              |            |                        |     |
| US P1        | ogram Studi       | : ′    | Feknik Multimedia dan   | Jaringan   |                        |     |
| JU           | ıdul Skripsi      | : .    | Analisis Kerentanan     | Sistem     | Keamanan SafetyN       | et  |
| F            |                   | 1      | Attestation Pada Custor | n ROM R    | Resurrection Remix 8.6 | .5  |
| olit         |                   |        | Di Redmi Note 8         |            |                        |     |
| teki         |                   |        |                         |            |                        |     |
|              | lah diuji oleh ti | m pe   | enguji dalam Sidang Sk  | kripsi pad | a hari Rabu, Tanggal   | 16, |
| Bu           | lan Juni, Tahun   | 2021   | Dan dinyatakan LULI     | JS         |                        |     |
| Jeri         |                   |        |                         |            |                        |     |
| Jak          |                   |        | Disahkan ole            | h          | M                      |     |
| Per          | mbimbing I : Ay   | u Ro   | osyida Zain, S.ST, M.T. |            |                        | )   |
| Ø            |                   |        |                         |            | 111                    |     |
| Per          | nguji I 🛛 🔅 Dr    | rs. Ał | odul Aziz M.MSI.        |            |                        | )   |
|              |                   |        |                         |            |                        |     |
| Per          | nguji II 🤤 : Sy   | amsi   | Dwi Cahya, S.S.T., M.   | Kom.       |                        | )   |
|              |                   |        | NEG                     | ERI        |                        |     |
| Per          | nguji III 🦙 : Ind | dra H  | lermawan, S.Kom., M.k   | Kom.       | ( the the              | .)  |
|              |                   |        | I JAKA                  | AR1        |                        |     |
|              |                   |        |                         |            |                        |     |
|              |                   |        |                         |            |                        |     |
|              |                   |        | Mengetahui:             |            |                        |     |
|              | J                 | urusa  | an Teknik Informatika d | lan Komp   | uter                   |     |
|              |                   |        | Ketua                   |            |                        |     |

Mauldy Laya, S.Kom., M.Kom. NIP. 197802112009121003

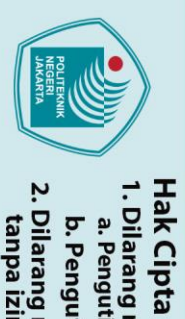

**KATA PENGANTAR** uji syukur kehadirat Allah SWT yang telah memberikan rahmat dan hidayah-Nya ehingga saya dapat menyelesaikan laporan skripsi yang berjudul Analisis Schingga saya dapat menyelesaikan laporan skripsi yang berjudul Analisis Kerentanan Sistem Keamanan SafetyNet Attestation pada Custom ROM Resurrection Remix 8.6.5 di Redmi Note 8. Shalawat serta salam selalu dihaturkan Repada baginda Rasulullah S.A.W. Penulisan laporan skripsi ini dilakukan dalam angka memenuhi salah satu syarat untuk mencapai gelar Sarjana Terapan Politeknik. Dengan rendah hati, penulis sadar bahwa tanpa bantuan dan bimbingan alari berbagai pihak sangatlah sulit bagi penulis untuk menyelesaikan laporan kripsi. Oleh karena itu, penulis mengucapkan terima kasih kepada:

Ayu Rosyida Zain, S.ST, M.T., selaku dosen pembimbing yang telah menyediakan waktu, tenaga, dan pikiran untuk mengarahkan penulis dalam penyusunan laporan skripsi ini;

Orang tua, Saudara, dan Kerabat yang selalu memberikan doa, kasih sayang, dukungan moral dan material serta pelajaran hidup yang melekat di benak sehingga penulis dapat mencapai titik ini;

- Sahabat (Sentolop & Bismillah) dan teman-teman Simulator Racing Indonesia c. yang telah memberikan semangat;
- Farid Aulia Rahman yang telah memberikan jalan penulis untuk berjuang d. kuliah di CCIT FT-UI dan Politeknik Negeri Jakarta; dan
- Nijigasaki School Idol Club, Aqours, dan Liella! yang telah memberikan e. semangat penulis dalam menyelesaikan laporan skripsi ini.

Akhir kata, penulis berharap Allah SWT berkenan membalas segala kebaikan semua pihak yang telah membantu. Semoga laporan skripsi ini membawa manfaat bagi pengembangan ilmu.

Depok, 16 Juni 2021

Penulis

Dilarang mengutip sebagian atau seluruh karya tulis ini tanpa mencantumkan dan menyebutkan sumber :

Negeri Jakarta

a. Pengutipan hanya untuk kepentingan pendidikan, penelitian, penulisan karya ilmiah, penulisan laporan, penulisan kritik atau tinjauan suatu masalah

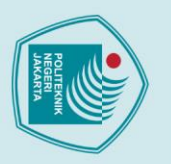

Hak Cipta

HALAMAN PERNYATAAN PERSETUJUAN PUBLIKASI SKRIPSI UNTUK KEPENTINGAN AKADEMIS

C Hak Cipta mi 🗱 ebagai sivitas akademik Politeknik Negeri Jakarta, saya yang bertanda tangan di

awah ini : Nama NIM **P**rogram Studi Surusan **É**enis Karya

: 4817050025 : Teknik Multimedia dan Jaringan : Teknik Informatika dan Komputer : Skripsi

: Aji Trinioferi

Demi pengembangan ilmu pengetahuan, menyetujui untuk memberikan kepada Politeknik Negeri Jakarta Hak Bebas Royalti Noneksklusif (Non-exclusive **Royalty-Free Right**) atas karya ilmiah saya yang berjudul :

Analisis Kerentanan Sistem Keamanan SafetyNet Attestation Pada Custom **ROM** Resurrection Remix 8.6.5 Di Redmi Note 8.

Dengan Hak Bebas Royalti Noneksklusif ini Politeknik Negeri Jakarta berhak menyimpan, mengalih media/format-kan, mengelola dalam bentuk pangkalan data mempublikasikan (database), merawat, dan skripsi saya selama tetap mencamtumkan nama saya sebagai penulis/pencipta dan sebagai pemilik Hak Cipta.

Demikian pernyataan ini saya buat dengan sebenarnya.

Pada tanggal : 16 Juni 2021

Yang Menyatakan

Dibuat di : Tangerang Selatan

Dilarang mengutip sebagian atau seluruh karya tulis ini tanpa mencantumkan dan menyebutkan sumber :
a. Pengutipan hanya untuk kepentingan pendidikan, penelitian , penulisan karya ilmiah, penulisan laporan, penulisan kritik atau tinjauan suatu masalah. (Aji Trinioferi)

Dilarang mengumukan dan memperbanyak sebagian atau seluruh karya tulis ini dalam bentuk apapun tanpa izin dari Jurusan TIK Politeknik Negeri Jakarta b. Pengutipan tidak merugikan kepentingan yang wajar Politeknik Negeri Jakarta

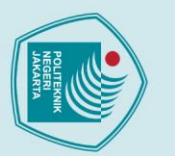

Hak Cipta

# OHAnalisis Kerentanan Sistem Keamanan SafetyNet Attestation Pada Cipanility Company Structure Resource Company Structure Resource Company Structure Structure Resource Company Structure Structure Resource Company Structure Structure

Lengan fitur yang paling banyak tersedia, juga memiliki kinerja yang stabil, serta hasa pakai baterai yang baik. Namun, RROS khusunya di perangkat Redmi Note 8 Berdapat masalah pada SafetyNet Attestation dan berdampak kepada aplikasi yang renggunakan API SafetyNet Attestation tidak bisa dijalankan. Celah keamanan ini apat dimanfaatkan dengan me<mark>mbuat *module patch* yang bernama SafetyNet-Pass apat</mark> zgar dapat mengelabui aplikasi yang menggunakan SafetyNet API bisa berjalan Glengan normal layaknya di sistem operasi *default*. Untuk melalukan penelitian ini, perangkat dalam keadaan unlock bootloader, terpasang custom recovery dan Tiperlukan akses root untuk memodifikasi sistem, konfigurasi pada Magisk dan **S***nodule patch* SafetyNet-Pass. Magisk berperan sebagai root manager untuk melakukan *flashing* modul dan menyembunyikan status *rooted* pada aplikasi yang terpilih. Untuk mengaktifkan Magisk diperlukan *flashing* menggunakan *custom* recovery. Setelah itu, dibuat module patch SafetyNet-Pass dan flashing menggunakan Magisk App. Hasil yang didapat dari penelitian ini adalah mengubah status SafetyNet Attestation dari "Failed" menjadi "Passed" (CTS Profile yang "false" menjadi "true"). Mengubah status SafetyNet Attestation yang "Failed" menjadi "Passed" dapat mengelabui aplikasi yang menggunakan SafetyNet API, yakni bisa berjalan dengan normal layaknya di sistem operasi *default*.

Kata kunci : SafetyNet, Custom ROM, Android, Resurrection Remix OS, Rooting

Dilarang mengutip sebagian atau seluruh karya tulis ini tanpa mencantumkan dan menyebutkan sumber :

a. Pengutipan hanya untuk kepentingan pendidikan, penelitian, penulisan karya ilmiah, penulisan laporan, penulisan kritik atau tinjauan suatu masalah.

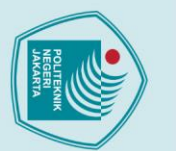

Hak Cipta

 OHAnalisis Kerentanan Sistem Keamanan SafetyNet Attestation Pada

 Ciptinition Room Room Resurrection Remix 8.6.5 Di Redmi Note 8

 ABSTRACT

 ABSTRACT

*Lot of features, also has stable performance and good battery life. However, RROS* specially on the Redmi Note 8 device, have a trouble in SafetyNet Attestation and zive impact for applications that use the SafetyNet Attestation API being unable to **x**un. This security vulnerability can be exploited by making module called stafetyNet-Pass in order to bypass applications that use the SafetyNet API to run geormally like on the default operating system. To do this research, the device pootloader must be unlocked, installed custom recovery and requires root access, Magisk configuration and SafetyNet-Pass patch module. Magisk acts as a tool for aglashing modules and hiding the rooted status in selected applications, to activated Magisk, device require flashing magisk using custom recovery. After that, create SafetyNet-Pass patch module and flashing using the Magisk Manager tool. The results obtained are to changed SafetyNet Attestation status from "Failed" to "Passed" (CTS Profile from false to true). Changing the SafetyNet status can manipulate applications that use the SafetyNet API to run normally as in the default operating system. JAKARTA

Keywords: SafetyNet, Custom ROM, Android, Resurrection Remix OS, Rooting

Dilarang mengutip sebagian atau seluruh karya tulis ini tanpa mencantumkan dan menyebutkan sumber :

a. Pengutipan hanya untuk kepentingan pendidikan, penelitian, penulisan karya ilmiah, penulisan laporan, penulisan kritik atau tinjauan suatu masalah.

| Ha<br>ELECTRON                                  | O Hak Cipt                                |        |
|-------------------------------------------------|-------------------------------------------|--------|
| a. Pe<br>b. Pe<br>Dilar<br>Dilar                | HALAMAN PERNYATAAN ORISINALITAS           | i      |
| pta<br>ang r<br>anguti<br>angu<br>ang i<br>zili | JALAMAN PENGESAHAN                        | ii     |
| :<br>pan f<br>pan f<br>tipan<br>neng<br>neng    | ATA PENGANTAR                             | iii    |
| lutip<br>lanya<br>tida<br>jumu                  | HALAMAN PERNYATAAN PERSETUJUAN PUBLIKASI  | iv     |
| seba<br>untul<br>k mei<br>kan o<br>usan         | ABSTRAK                                   | v      |
| gian<br>k kep<br>rugik<br>dan n<br>TIK P        | BSTRACT                                   | vi     |
| atau :<br>enting<br>an ke<br>nemp<br>olitel     | Saftar ISI                                | vii    |
| selur<br>yan pe<br>pent<br>erba<br>knik l       | DAFTAR GAMBAR                             | X      |
| uh ka<br>endidi<br>ingai<br>nyak<br>Vegei       | PAFTAR TABEL                              | xii    |
| irya t<br>ikan,  <br>n yan<br>seba<br>ri Jak    | CAPTAR LAMPIRAN                           | X1V    |
| ulis i<br>penel<br>g wa<br>gian<br>arta         |                                           | 1<br>1 |
| ni tan<br>itian ,<br>jar Po<br>atau             | 1 1 Latar Belakang                        | 1<br>1 |
| pa m<br>penu<br>olitek<br>selur                 | 1.2 Perumusan Masalah                     | 2      |
| enca<br>lisan l<br>nik N<br>uh ka               | 1.3 Batasan Masalah                       |        |
| ntum<br>karya<br>legeri<br>ırya t               | 1.4 Tujuan dan Manfaat                    | 3      |
| ikan d<br>ilmial<br>i Jaka<br>ulis ii           | 1.4.1 Tujuan POLITEKNIK                   |        |
| dan n<br>h, per<br>ırta<br>ni dal               | 1.4.2 Manfaat                             | 3      |
| nenyo<br>nulisai<br>lam b                       | 1.5 Metode Pelaksanaan                    | 4      |
| ebutk<br>n lapo<br>entu                         | BAB II                                    | 5      |
| (an si<br>oran, j                               | TINJAUAN PUSTAKA                          | 5      |
| umbe<br>penuli<br>spun                          | 2.1 Penelitian Sejenis                    | 5      |
| er:<br>isan k                                   | 2.2 Android                               | 7      |
| ritika                                          | 2.2.1 Android Boot Process dan Bootloader | 7      |
| atau ti                                         | 2.2.2 Verified Boot                       | 8      |
| injaua                                          | 2.2.3 File System Encryption              | 10     |
| an sua                                          | 2.2.4 Versi Android                       | 10     |
| atu ma                                          | 2.3 ROM                                   | 12     |
| asalah                                          | 2.3.1 Stock ROM                           | 12     |
|                                                 | 2.3.2 Custom KOM                          | 12     |

vii

|                  | О<br>Н |        |                                                  |    |
|------------------|--------|--------|--------------------------------------------------|----|
|                  | lak    | 2.4    | Resurrection Remix OS                            | 13 |
| - I              | Cip    | 2.5    | Rooting                                          | 14 |
| ak C             | ta r   | 2.6    | Recovery                                         | 15 |
| .ipta            | nili   | 2.6.   | .1 TeamWin Recovery Project (TWRP)               | 15 |
| a:<br>mer        | K Ju   | 2.6.   | 0.2 OrangeFox Recovery Project (OFRP)            | 16 |
| iguti            | Irus   | 2.7    | Magisk                                           | 17 |
| p sek            | an     | 2.8    | SafetyNet                                        | 18 |
| bagia            | Ĭ      | 2.8.   | 5.1 SafetyNet Attestation API                    | 18 |
| in ata           | Pol    | 2.8.   | .2 SafetyNet Verify Apps API                     | 21 |
| au se            | itel   | 2.8.   | .3 SafetyNet reCAPTCHA API                       | 21 |
| luruh            | cnił   | 2.8.   | .4 SafetyNet Safe Browsing API                   | 21 |
| ı kar            | Ne     | 2.9    | MiFlash Unlock                                   | 21 |
| ya tu            | ge     | 2.10   | NikGApps                                         | 22 |
| lis in<br>enelit | ri Ja  | 2.11   | Linux Mint                                       | 22 |
| i tan            | ikai   | 2.12   | Minimal ADB and Fastboot                         | 23 |
| pa m             | rta    | 2.13   | SafetyNet Evaluation                             | 23 |
| enca             |        | 2.14   | SafetyNet Checker                                | 23 |
| ntun             |        | 2.15   | Mobishield : SafetyNet, Verify Apps & Root Check | 24 |
| nkan             |        | 2.16   | Root Checker                                     | 24 |
| dan              | BA     | AB III |                                                  | 25 |
| meny             | PE     | RAN    | CANGAN DAN REALISASI                             | 25 |
| /ebu             |        | 3.1    | Perancangan Sistem                               | 25 |
| tkan             |        | 3.1.   | .1 Perancangan Sistem di Redmi Note 8            | 25 |
| sum              |        | 3.1.   | .2 Perancangan Module Patch Safety-Pass          | 26 |
| ber :<br>ulisa   |        | 3.1.   | .3 Cara Kerja Module Patch SafetyNet-Pass        | 30 |
| s kriti          |        | 3.1.   | .4 Spesifikasi Perangkat dan Software/Tools      | 30 |
| k ata            |        | 3.2    | Realisasi Sistem                                 | 31 |
| u tin            |        | 3.2.   | .1 Sinkronisasi Mi Account                       | 31 |
| auan             |        | 3.2.   | .2 Unlock Bootloader                             | 34 |
| suatu            |        | 3.2.   | .3 Flashing Custom Recovery TWRP dan OFRP R11    | 38 |
| Imas             |        | 3.2.   | .4 Flashing Resurrection Remix OS                | 42 |
| alah.            |        | 3.2.   | .5 Flashing Magisk di Redmi Note 8               | 47 |

2. Dilarang mengumukan dan memperbanyak sebagian atau seluruh karya tulis ini dalam bentuk apapun tanpa izin dari Jurusan TIK Politeknik Negeri Jakarta

b. Pengutipan tidak merugikan kepentingan yang wajar Politeknik Negeri Jakarta

| $\bigcirc$                                                              |
|-------------------------------------------------------------------------|
| 3.2.6 Konfigurasi Magisk dan Pemasangan <i>Module Patch</i>             |
| AB IV                                                                   |
| SHASIL DAN PEMBAHASAN                                                   |
| <b>4.1</b> Pengujian                                                    |
| <b>C</b> 4.2 Deskripsi Pengujian                                        |
| 4.3   Prosedur Pengujian                                                |
| 4.3.1 Pengujian Kondisi Default Resurrection Remix OS                   |
| 4.3.2 Pengujian Kondisi Rooted Resurrection Remix OS                    |
| 4.3.3 Pengujian Kondisi Terkonfigurasi Magisk dan SafetyNet-Pass 53     |
| 4.4 Hasil Pengujian                                                     |
| 4.4.1 Analisis Hasil Pengujian Kondisi Default Resurrection Remix OS 53 |
| 4.4.2 Analisis Hasil Pengujian Kondisi Rooted Resurrection Remix OS 57  |
| 4.4.3 Analisis Hasil Pengujian Kondisi Terkonfigurasi Magisk dan        |
| SafetyNet-Pass                                                          |
| BAB V                                                                   |
| 5 1 Kasimpulan 71                                                       |
| 5.1 Keshipulan                                                          |
| DAFTAR PUSTAKA                                                          |
| LAMPIRAN xxi                                                            |
| DAFTAR RIWAYAT HIDUP NEGERI xxi                                         |
|                                                                         |
| JAKARIA                                                                 |
|                                                                         |
|                                                                         |
|                                                                         |

Hak Cipta :

1. Dilarang mengutip sebagian atau seluruh karya tulis ini tanpa mencantumkan dan menyebutkan sumber : a. Pengutipan hanya untuk kepentingan pendidikan, penelitian , penulisan karya ilmiah, penulisan laporan, penulisan kritik atau tinjauan suatu masalah.

b. Pengutipan tidak merugikan kepentingan yang wajar Politeknik Negeri Jakarta

2. Dilarang mengumukan dan memperbanyak sebagian atau seluruh karya tulis ini dalam bentuk apapun tanpa izin dari Jurusan TIK Politeknik Negeri Jakarta

ix

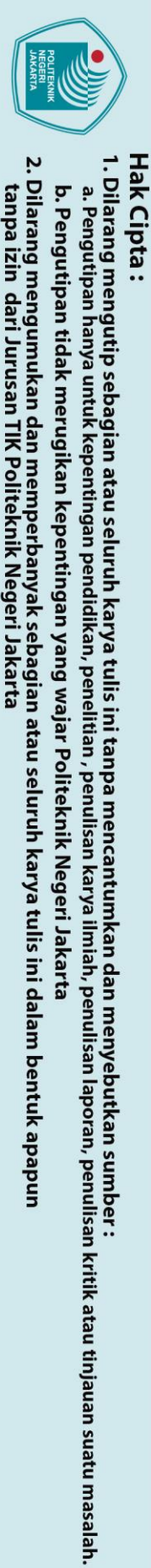

### **DAFTAR GAMBAR**

| C Hak Cip    | DAFTAR GAMBAR                                                      |     |
|--------------|--------------------------------------------------------------------|-----|
| itaGa        | mbar 2. 1 Android Logo 2019                                        | 7   |
| nffia        | mbar 2. 2 Boot Process                                             | 9   |
| Éa           | mbar 2. 3 Resurrection Remix Logo                                  | 13  |
| <b>rg</b> Ga | mbar 2. 4 Team Win Recovery Project Logo                           | 15  |
| aGa          | mbar 2. 5 OrangeFox Recovery Project Logo                          | 16  |
| Ŧ            | mbar 2. 6 Magisk Logo                                              | 17  |
| Ga           | mbar 2. 7 SafetyNet Attetsation API Protocol                       | 19  |
| <b>E</b> Ga  | mbar 2. 8 NikGapps Logo                                            | 22  |
| <b>G</b> Ga  | mbar 2. 10 Linux Mint logo                                         | 22  |
| Æa           | mbar 3.1 Flowchart Perancangan Sistem Redmi Note 8                 | 25  |
| <b>g</b> Ga  | mbar 3. 2 Flowchart Perancangan module pacth SafetyNet-Pass        | 26  |
| i.<br>Gaa    | mbar 3. 3 Cloning module template                                  | 27  |
| Gar          | mbar 3. 4 Mengubah nama folder module template                     | 27  |
| <b>G</b> Ga  | mbar 3. 5 Mengubah nama folder system                              | 27  |
| Ga           | mbar 3. 6 Konfigurasi script pada config.sh                        | 28  |
| Ga           | mbar 3. 7 Konfigurasi script module.prop                           | 28  |
| Ga           | mbar 3.8 menyalin file keystore ke folder module patch             | 29  |
| Ga           | mbar 3.9 Kompresi module patch SafetyNet-Pass                      | 29  |
| Ga           | mbar 3. 10 Hasil kompresi SafetyNet-Pass                           | 29  |
| Ga           | mbar 3. 11 Mengaktifkan Mode Pengembang                            | 32  |
| Ga           | mbar 3. 12 Membuka kunci OEM                                       | 33  |
| Ga           | mbar 3. 13 Proses mendaftarkan Mi Account dengan perangkat         | 34  |
| Ga           | mbar 3. 14 Sign In menggunakan Mi Account                          | 35  |
| Ga           | mbar 3. 15 Menghubungkan Redmi Note 8 ke komputer dalam mode Fastb | oot |
| ••••         |                                                                    | 35  |
| Ga           | mbar 3. 16 Unlock Bootloader Redmi Note 8 dari Komputer            | 36  |
| Ga           | mbar 3. 17 Konfirmasi menghapus semua penyimpanan Internal         | 36  |
| Ga           | mbar 3. 18 Proses melakukan unlock bootloader gagal                | 37  |
| Ga           | mbar 3. 19 Proses melakukan unlock bootloader berhasil             | 37  |
| Ga           | mbar 3. 20 Proses ekstraksi tools Minimal ADB and Fastboot         | 38  |

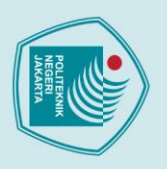

Hak Cipta :

| $\odot$                                                                                                    |      |
|----------------------------------------------------------------------------------------------------|------|
| <b>Gambar 3. 21</b> Mengubah nama file recovery                                                                                                    | . 39 |
| Gambar 3. 22 Mendeteksi status perangkat Redmi Note 8                                                                                                    | . 39 |
| Gambar 3. 23 Proses flashing TWRP ke Redmi Note 8                                                                                                    | . 40 |
| <b>E</b> ambar 3. 24 Tampilang peringatan awal TWRP di Redmi Note 8                                                                                                    | . 40 |
| Gambar 3. 25 Dashboard utama TWRP                                                                                                    | . 41 |
| Gambar 3. 26 Tampilang peringatan awal OFRP di Redmi Note 8                                                                                                    | . 41 |
| Gambar 3. 27 logo OFRP R11                                                                                                    | . 42 |
| <b>≩</b> ambar 3. 28 Proses melakukan factory reset                                                                                                    | . 43 |
| Sambar 3. 29 Proses melakukan advance factory reset                                                                                                    | . 43 |
| Gambar 3. 30 Proses wipe cahce, dalvik cache, system, data berhasil                                                                                                    | . 44 |
| Gambar 3. 31 Pemilihan file packages yang ingin di flashing                                                                                                    | . 45 |
| Zambar 3. 32 List file yang akan dilakukan flashing                                                                                                    | . 45 |
| Gambar 3. 33 Proses flashing Berhasil dan Booting                                                                                                    | . 46 |
| Gambar 3. 34 Tampilan wizard konfigurasi awal                                                                                                    | . 46 |
| Transform   Transform     Transform   Transform     Transform      Transform </th <th>. 47</th> | . 47 |
| Gambar 3. 36 Proses flashing Magisk                                                                                                    | . 48 |
| Gambar 3. 37 Flashing Magisk berhasil                                                                                                    | . 49 |
| Gambar 3. 38 Menyembunyikan aplikasi root manager Magisk                                                                                                    | . 49 |
| Gambar 3. 39 Module patch SafetyNet-Pass sudah berhasil terpasang                                                                                                    | . 50 |
| Gambar 4. 1 Hasil decompile aplikasi McDonalds                                                                                                    | . 57 |
| NEGERI                                                                                                    |      |

I. Dilarang mengutip sebagian atau seluruh karya tulis ini tanpa mencantumkan dan menyebutkan sumber : a. Pengutipan hanya untuk kepentingan pendidikan, penelitian , penulisan karya ilmiah, penulisan laporan, penulisan kritik atau tinjauan suatu masalah.

JAKARTA

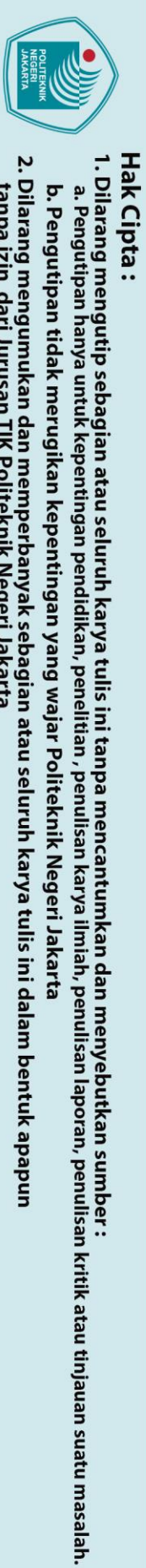

### **DAFTAR TABEL**

| C Hak Cip       | DAFTAR TABEL                                                                        |
|-----------------|-------------------------------------------------------------------------------------|
| a<br>Ta         | bel 2. 1 Penelitian Sejenis                                                         |
| n<br><u>H</u> a | bel 2. 2 Versi Android                                                              |
| Ê               | bel 2. 3 Status perangkat terhadap nilai basicIntegrity and ctsProfileMatch 20      |
| Gra             | bel 4. 1 Nilai CTS Profile dan Basic Integrity pada tools Mobishield (default)      |
| an T            |                                                                                     |
| ₹<br>Ta         | <b>bel 4. 2</b> Status root pada tools Root Checker (default)                       |
| <b>o</b> Ta     | bel 4. 3 Nilai CTS Profile dan Basic Integrity pada tools Root Checker (default)    |
| tekr            |                                                                                     |
| ₹<br>E          | bel 4. 4 Nilai CTS Profile dan Basic Integrity pada tools SafetyNet Evaluation      |
| <b>Ye</b> de    | efault)                                                                             |
| ndra<br>T.      | <b>(bel 4. 5</b> Nilai CTS Profile dan Basic Integrity pada tools SafetyNet Checker |
| a kar           | bal 4, 6 Nilai CTS Profile dan Regie Integrity pade tools Magick App. 56            |
| arta a          | <b>bel 4. 7</b> Data penguijan 5 tools SafetyNet Attestation 56                     |
| Та              | <b>bel 4. 8</b> Sampel pengujian running application dalam keadaan default          |
| Ta              | <b>bel 4. 9</b> Sampel pengujian running application dalam keadaan rooted           |
| Та              | <b>bel 4. 10</b> Nilai CTS Profile dan Basic Integrity pada tools Mobishield        |
| (Te             | erkonfigurasi)                                                                      |
| Та              | bel 4. 11 Status root pada tools Root Checker (Terkonfigurasi)                      |
| Та              | bel 4. 12 Nilai CTS Profile dan Basic Integrity pada tools Root Checker             |
| (Te             | erkonfigurasi) 59                                                                   |
| Та              | bel 4. 13 Nilai CTS Profile dan Basic Integrity pada tools SafetyNet Evaluation     |
| (Te             | erkonfigurasi) 60                                                                   |
| Та              | bel 4. 14 Nilai CTS Profile dan Basic Integrity pada tools SafetyNet Checker        |
| (Te             | erkonfigurasi) 60                                                                   |
| Та              | bel 4. 15 Nilai CTS Profile dan Basic Integrity pada tools Magisk App 60            |
| Та              | <b>bel 4. 16</b> Data pengujian 5 tools SafetyNet Attestation                       |
| Та              | <b>bel 4. 17</b> Sampel pengujian running application dalam keadaan terkonfigurasi  |
| <br>Та          |                                                                                     |

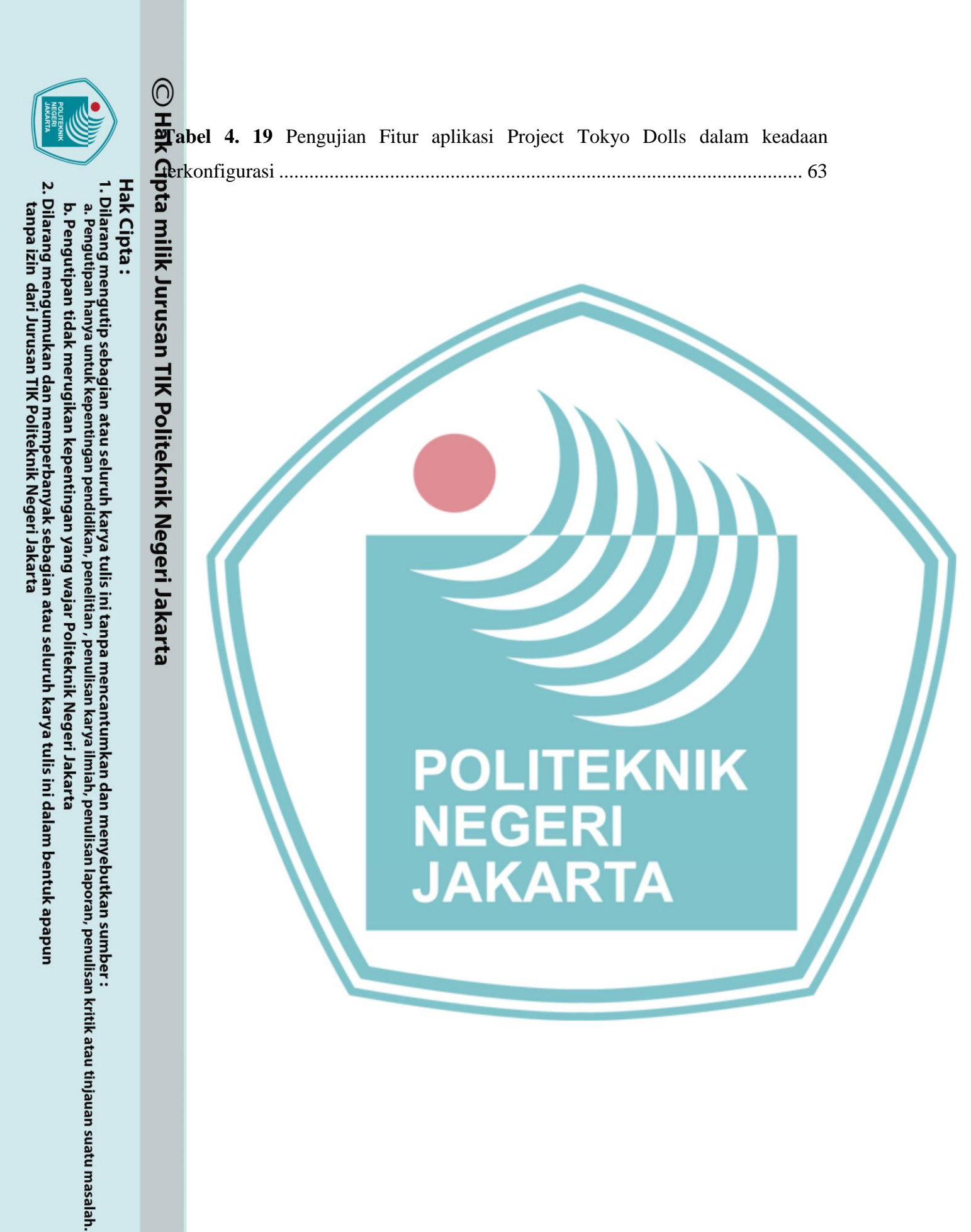

### **DAFTAR LAMPIRAN**

| Lampiran 1 Daftar Ri          | wayat Hidup                            | xxi                |
|-------------------------------|----------------------------------------|--------------------|
| Lampiran 2 Screensho          | ot Hasil Pengujian Default             | xxii               |
| Lampiran 3 Screensho          | ot Hasil Pengujian Rooted              | xxxi               |
| Lampiran 4 Screensho          | ot Hasil Pengujian Terkonfigurasi      | xxxvi              |
| Lampiran 5 Screensh           | ot Hasil Pengujian Fitur Aplikasi kond | isi Terkonfigurasi |
| TIK Politeknik Negeri Jakarta |                                        | xlv                |

POLITEKNIK

NEGERI

JAKARTA

# C Hak Cip U

# Hak Cipta :

- I. Dilarang mengutip sebagian atau seluruh karya tulis ini tanpa mencantumkan dan menyebutkan sumber : a. Pengutipan hanya untuk kepentingan pendidikan, penelitian , penulisan karya ilmiah, penulisan laporan, penulisan kritik atau tinjauan suatu masalah.
- b. Pengutipan tidak merugikan kepentingan yang wajar Politeknik Negeri Jakarta
- 2. Dilarang mengumukan dan memperbanyak sebagian atau seluruh karya tulis ini dalam bentuk apapun tanpa izin dari Jurusan TIK Politeknik Negeri Jakarta

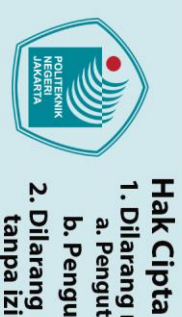

### BAB I

### PENDAHULUAN

# Hak Cipta H.1 Latar Belakang

Android adalah sistem operasi berbasis kernel Linux dan dirancang untuk perangkat *martphone* dan tablet layar sentuh. Android bersifat *open source* atau bebas digunakan, dimodifikasi, diperbaiki dan didistribusikan oleh para pembuat ataupun nengembang perangkat lunak. Dengan sifat *open source* Android, perusahaan keknologi maupun developer pihak ketiga bebas menggunakan OS ini diperangkatnya tanpa lisensi alias gratis. Data dari statcounter GlobalStats per April 021 menunjukan *Mobile Operating System Market Share Worldwide* dikuasai oleh android yaitu 72.2% lalu disusul oleh iOS 26.99% (statcounter, 2021)

Meskipun Android hadir dengan banyak kustomisasi ternyata masih terbatas dalam *custom builds* dari OEM (*Original Equipment Manufacturer*), hal ini mendorong *udvance user* mengubah perangkatnya dengan mendapatkan akses istimewa, juga likenal sebagai *root* atau *superuser* (Nguyen-Vu L., 2017). Terdapat 4.027 dari 4.126 tanggapan terhadap survei yang terdiri dari 34.49% berasal dari Amerika Serikat, 32,58% berasal dari Uni Emirat Arab, dan sisanya 32,93% berasal dari 29 negara. Dari hasil survey tersebut menunjukan bahwa 2190 (54,38%) perangkat mereka telah di-*root*. Sementara 1837 (45,62%) menggunakan perangkat yang tidak di-*root* (Alani, 2017).

Ada banyak manfaat yang mendorong pengguna untuk melakukan *root* pada perangkat diantaranya adalah menyingkirkan *bloatware* (perangkat lunak yang diinstal sebelumnya oleh vendor) dan memperoleh fungsi baru yang dibawa oleh *custom* ROM. *Custom* ROM juga menjadi solusi untuk *software update* yang tidak rutin karena salah satu keunggulan menggunakan *custom* ROM yaitu mendapatkan versi terbaru Android terlebih dahulu sebelum rilis OEM, termasuk fitur baru dan terutama *patch* keamanan (Vighnesh Gadekar, 2017).

Resurrection Remix OS adalah *official custom* ROM yang baik karena bukan hanya salah satu ROM paling terkenal untuk *gaming*, namun menjadi *custom* ROM dengan fitur yang paling banyak tersedia. Selain itu, Resurrection Remix OS (RROS) memiliki kinerja yang stabil, serta masa pakai baterai yang baik. (Philogene, 2021)

Dilarang mengutip sebagian atau seluruh karya tulis ini tanpa mencantumkan dan menyebutkan sumber :

a. Pengutipan hanya untuk kepentingan pendidikan, penelitian, penulisan karya ilmiah, penulisan laporan, penulisan kritik atau tinjauan suatu masalah.

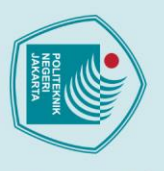

 $\bigcirc$ 

Hak Cipta :

Meski RROS memiliki banyak keuntungan, bukan berarti bebas dari kekurang. Google merilis metode sistem keamanan SafetyNet *Attestation* pada tahun 2017. SafetyNet *Attestation* bertujuan untuk memverifikasi apakah status perangkat Android telah dimodifikasi seperti *unlocked bootloader, rooted*, dan menggunakan *custom* ROM. Hal ini menyebabkan *custom* ROM RROS 8.6.5 di Redmi Note 8 mengalami kegagalan pada SafetyNet *Attestation* dan berdampak kepada bengalaman pengguna yang terganggu karena aplikasi yang menggunakan API afetyNet *Attestation* tidak bisa dijalankan.

ada Penelitian sebelumnya, metode yang dipakai untuk menghindari terdeteksi *foot* oleh aplikasi dengan keamanan tingkat tinggi menggunakan *tools root nanager* dari Xposed dengan bantuan *module* Root Cloak. Namun, perpaduan mtara Xposed dan Root Cloak tidak dapat mem-*bypass* aplikasi dengan keamanan ingkat tinggi seperti aplikasi perbankan (Nguyen-Vu L., 2017). Pada penelitian sebelumnya juga tidak ada yang melakukan *bypass* sistem keamanan SafetyNet *Attestation*.

Dleh karena itu, penulis akan melakukan penelitian yaitu melakukan *bypass* sistem keamanan SafetyNet *Attestation* pada *custom* ROM Resurrection Remix OS 8.6.5 di Redmi Note 8 dengan membuat *module patch* SafetyNet-Pass yang di-*flashing* menggunakan *tools root manager* terbaru dan popular saat ini yaitu Magisk *App*. *Module patch* dibuat untuk perangkat yang menggunakan *chipset* berarsitektur "arm64-v8a" berbasis *Android Open Source Project* SDK29 / Android 10 (Q).

### 1.2 Perumusan Masalah

Dalam mencapai tujuan dari penelitian ini, terdapat beberapa permasalahan yang dirumuskan sebagai berikut:

JAKARTA

- Apakah *module patch* SafetyNet-Pass dapat melakukan *bypass* SafetyNet
   Attestation yang *mismatch* pada *custom* ROM Resurrection Remix di Redmi
   Note 8.
- Bagaimana hasil pengujian *module patch* SafetyNet-Pass pada *custom* ROM Resurrection Remix 8.6.5 di Redmi Note 8.
- c. Bagaimana hasil pengujian sampel aplikasi yang sudah terkonfigurasi Magisk dan terpasangnya *module patch* SafetyNet-Pass.

Dilarang mengutip sebagian atau seluruh karya tulis ini tanpa mencantumkan dan menyebutkan sumber :

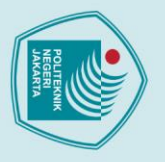

0

mflik9urusan TIK Politeknik Negeri9akarta

Hak Cipta

. Dilarang mengutip sebagian atau seluruh karya tulis ini tanpa mencantumkan dan menyebutkan sumber

a. Pengutipan hanya untuk kepentingan pendidikan, penelitian , penulisan karya ilmiah, penulisan laporan, penulisan kritik atau tinjauan suatu masalah.

Hay.3

### Batasan Masalah

Batasan masalah yang ditentukan dalam analisis kerentanan sistem keamanan safetyNet *Attestation* adalah sebagai berikut :

Menggunakan smartphone Redmi Note 8 dengan codename : ginkgo.

Root Manager menggunakan Magisk Versi 23.0.

ADB and Fastboot versi 1.4.3.

Custom Recovery menggunakan TWRP (*Team Win Recovery Project*) versi 3.5.0 ginkgo dan OFRP (*Orange Fox Recovery Project*) versi R11-ginkgo. *Custom* ROM yang digunakan adalah Resurrection Remix OS versi 8.6.5.

Google Mobile Service yang digunakan adalah NikGApps versi Omni ARM64 Android 10 tanggal 8 Febuari 2021.

Menggunakan 5 *tools* pengujian SafetyNet adalah *Root Checker*, SafetyNet *Evaluation*, SafetyNet *Checker*, Magisk *App*, dan MobiShield. Sampel aplikasi yang dijadikan bahan pengujian SafetyNet-Pass adalah aplikasi yang terdapat SafetyNet API dan aplikasi dengan tingkat keamanan tinggi.

### 1.4 Tujuan dan Manfaat

### 1.4.1 Tujuan

### Tujuan dari penelitian ini adalah membuat *module patch* Safety-Pass untuk melakukan *Bypass* Sistem Keamanan SafetyNet *Attestation* yang gagal pada *custom* ROM *Resurrection Remix* 8.6.5 di Redmi Note 8.

### 1.4.2 Manfaat

Manfaat dari penelitian ini yaitu mampu menjalankan aplikasi yang menggunakan SafetyNet API dengan memanipulasi sistem keamanan SafetyNet *Attestation* yang dapat meningkatkan pengalaman penggunaan *custom* ROM tanpa adanya hambatan masalah sistem keamanan.

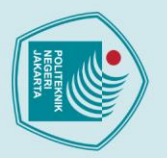

Melakukan pengumpulan data terkait masalah yang dijadikan topik penelitian melalui studi litelatur dari buku, jurnal, dan forum developer.

Mengidentifikasi kebutuhan dan keperluan dalam membangun sistem seperti penggunaan spesifikasi perangkat keras dan perangkat lunak.

Melakukan implementasi pada Redmi Note 8 yaitu melakukan unlock bootloader, flashing custom recovery, flashing custom ROM Resurrection Remix OS, konfigurasi Magisk dan *flashing module pacth* SafetyNet-Pass.

Metode Pelaksanaan
Studi Literatur
Melakukan pengumpulan data terkait masalah yang melalui studi litelatur dari buku, jurnal, dan forum a Analisis Kebutuhan Sistem
Mengidentifikasi kebutuhan dan keperluan dalam m penggunaan spesifikasi perangkat keras dan perang Implementasi
Melakukan implementasi pada Redmi Note 8 bootloader, flashing custom recovery, flashing custom recovery, flashing module Pengujian
Melakukan serangkaian pengujian SafetyNet Atter Basic Integrity) pada sistem operasi Resurrection pada Redmi Note 8 dalam keadaan default, kead terkonfigurasi Magisk dan module patch SafetyNet Melakukan serangkaian pengujian SafetyNet Attestation (CTS Profile dan Basic Integrity) pada sistem operasi Resurrection Remix OS yang diinstal pada Redmi Note 8 dalam keadaan default, keadaan rooted, dan keadaan terkonfigurasi Magisk dan module patch SafetyNet-Pass.

### 5) **Analisis** Pengujian

Melakukan analisis data dari hasil pengujian oleh masing-masing tools pengujian SafetyNet Attestation dan sampel aplikasi yang diuji.

### 6) Penyusunan Laporan Penelitian

Melakukan penyusunan laporan sesuai dengan pedoman yang telah ditetapkan oleh panitia skripsi Jurusan Teknik Informatika dan Komputer Politeknik Negeri Jakarta dan melakukan bimbingan kepada dosen pembimbing dan mendokumentasikan pengerjaan dalam bentuk foto, video, ataupun media lain yang dapat dijadikan dokumentasi.

. Dilarang mengutip sebagian atau seluruh karya tulis ini tanpa mencantumkan dan menyebutkan sumber

a. Pengutipan hanya untuk kepentingan pendidikan, penelitian , penulisan karya ilmiah, penulisan laporan, penulisan kritik atau tinjauan suatu masalah.

Dilarang mengumukan dan memperbanyak sebagian atau seluruh karya tulis ini dalam bentuk apapun

tanpa izin dari Jurusan TIK Politeknik Negeri Jakarta

b. Pengutipan tidak merugikan kepentingan yang wajar Politeknik Negeri Jakarta

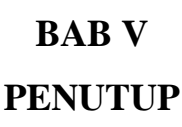

# Hak Cipta Hini Kesimpulan

Berdasarkan hasil dari penelitian yang berjudul "Analisis Kerentanan Sistem Reamanan SafetyNet Attestation Pada Custom ROM Resurrection Remix 8.6.5 Di

Keamanan SafetyNet Attestation Pada Custom KOM Resurrection
Redmi Note 8", maka dapat ditarik kesimpulan sebagai berikut:
Penelitian ini membuktikan bahwa *custom* ROM Resurrection
8.6.5 yang mengalami kegagalan pada SafetyNet Attestation
dengan Module pacth SafetyNet-Pass.
Dari 5 Tools pengujian SafetyNet Attestation menunjuk
SafetyNet-Pass dapat mem-bypass SafetyNet Attestation y
rata-rata 100% Passed dan 0% Failed.
Dari 10 sampel aplikasi yang diuji menunjukan perpaduan
module patch SafetyNet-Pass dapat menjalankan 10 dari 1
yang sebelumnya hanya 9 aplikasi yang bisa berjalan denga Penelitian ini membuktikan bahwa custom ROM Resurrection Remix OS 8.6.5 yang mengalami kegagalan pada SafetyNet Attestation bisa di-bypass

Dari 5 Tools pengujian SafetyNet Attestation menunjukan module patch SafetyNet-Pass dapat mem-bypass SafetyNet Attestation yang gagal dengan

Dari 10 sampel aplikasi yang diuji menunjukan perpaduan Magisk hide dan module patch SafetyNet-Pass dapat menjalankan 10 dari 10 sampel aplikasi yang sebelumnya hanya 9 aplikasi yang bisa berjalan dengan normal.

5.2 Saran

Saran yang dihasilkan dari penelitian ini adalah :

- 1. Hindari dari penggunaan custom ROM yang mengalami kegagalan pada SafetyNet Attestation.
- Meningkatkan keamanan aplikasi dengan menambahkan API SafetyNet. 2.
- 3. Melakukan penelitian performa dan sistem keamanan lebih dari 1 perangkat Android pada *custom* ROM yang sama.
- Melakukan perbandingan performa dan sistem keamanan dengan custom 4. ROM yang lain dalam 1 perangkat Android yang sama.

tanpa izin dari Jurusan TIK Politeknik Negeri Jakarta

. Dilarang mengutip sebagian atau seluruh karya tulis ini tanpa mencantumkan dan menyebutkan sumber

a. Pengutipan hanya untuk kepentingan pendidikan, penelitian, penulisan karya ilmiah, penulisan laporan, penulisan kritik atau tinjauan suatu masalah.

Hak Cipta

**DAFTAR PUSTAKA** Alani, M. M., 2017. Android Users Privacy Awareness Surve *international Journal of Interactive Mobile Technologies*, 11(03), pp. 130-144. androidmtk 2021. *Minimal APD* and *E* along 10 for the second Alani, M. M., 2017. Android Users Privacy Awareness Survey. androidmtk, 2021. Minimal ABD and Fastboot. [Online] Available at: androidmtk.com/download-minimal-adb-and-fastboot-tool [Accessed 15 February **a**2021].

븢 Anwer Basha H., P. K. B. V. B. P. J., 2017. Custom ROM. International Sournal for Innovative Research in Science & Technology, 4(7), pp. 43-45.

Dinesh Kumar S., S. K. P. K. A. S. S., 2018. Android Rooting and Custom ROM. International Journal for Innovative Research in Science & Technology,

**4**(9), pp. 1-3. Evans Evans, A., 2020. What is SafetyNet and how does it improve Android security?. [Online] Available at: www.hexnode.com/blogs/safetynet-android-Security/#why-android-safetynet [Accessed 20 April 2021].

Farooq, U., 2018. Android Operating System Architecture, Lahore: Computer Science Department, Virtual University of Pakistan.

flinkapps, 2020. SafetyNet Checker, Noida Sector 75, UP, India: flinkapps. Free Android Tools, 2019. Root Checker, Hoher Markt Wienn, 1010 Austria: Free Android Tools.

Gaur, R. S., 2017. Android Security, An Overview. International Journal of Science and Research, 6(3), pp. 1283-1284.

Google Developers, 2020. Melindungi terhadap ancaman keamanan dengan SafetyNet. [Online] Available at: developer.android.com/training/safetynet [Accessed 6 March 2021].

Google, 2018. Android Security 2017 Year In Review, s.l.: Google.

Linux Mint, 2021. About. [Online] Available at: linuxmint.com/ [Accessed 20 April 2021].

MA Rahim Khan, R. T. A. K., 2019. A Malicious Attacks and Defense Techniques on Android-Based Smartphone Platform. International Journal of Innovative Technology and Exploring Engineering, 8(8S3), pp. 361-369.

XV

Hak Cipta

Dilarang mengutip sebagian atau seluruh karya tulis ini tanpa mencantum a. Pengutipan hanya untuk kepentingan pendidikan, penelitian, penulisan karya

ilmiah, penulisan laporan, penulisan kritik atau tinjauan suatu masalah.

kan dan menyebutkan sumber :

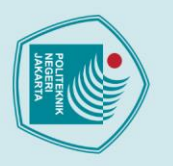

a. Pengutipan hanya

Hak Cipta

Dilarang mengutip sebagian atau seluruh karya tulis ini tanpa mencantum

untuk kepentingan pendidikan, penelitian, penulisan karya

ilmiah, penulisan laporan, penulisan kritik atau tinjauan suatu masalah.

kan dan menyebutkan sumber :

Manjrekar S., B. R., 2016. Custom ROM - A Prominent Aspects Of Android. International Journal of Advanced Research in Computer Engineering & Technology, 5(5), pp. 1590-1593.

Nguyen-Vu L., C. N. K. S. J. S., 2017. Android Rooting: An Arms Race between Evasion and Detection. *Hindawi Security and Communication Networks,* Volume 2017, pp. 1-13. Nick Rahimi, J. N. B. G., 2019. Android Security and Its Rooting - A

Nick Rahimi, J. N. B. G., 2019. Android Security and Its Rooting - A sossible Improvement of Its Security Architecture. *Journal of Information Security*, p. 91-102.

NikGapps, 2021. NikGapps. [Online] Available at: <u>nikgapps.com/</u> Accessed 10 March 2021].

Orange Fox Recovery Project, 2021. F.A.Q. [Online] Available at: wiki.orangefox.tech/en/home [Accessed 10 February 2021].

Philogene, J. G., 2021. *15 Best Android Custom Roms That Give You Super Power*. [Online] Available at: <u>https://www.gotechtor.com/best-android-custom-</u> <u>moms/</u> [Accessed 8 May 2021].

Rahimi N., N. J. G. B., 2019. Android Security and Its Rooting - A Possible Improvement of Its Security Architecture. *Journal of Information Security*, pp. 91-102.

Resurrection Remix OS, 2020. *Get Ressurected*. [Online] Available at: <u>resurrectionremix.com/</u> [Accessed 10 January 2021].

Rucksack Mobile App Development, 2020. *MobiShield: SafetyNet, Verify Apps & Root Check*, Leonhard-Stinnes-Str. 62 45470 Mülheim an der Ruhr Germany: Rucksack App Development.

SmartProjects, 2021. SafetyNet Evaluation, Budapest: SmartProjects.

statcounter, 2021. *Mobile Operating System Market Share Worldwide*. [Online] Available at: <u>gs.statcounter.com/os-market-share/mobile/worldwide</u> [Accessed 30 May 2021].

Surya M., R. M., 2017. Analysis of Android Custom Kernels. *International Research Journal of Engineering and Technology*, 7(4), pp. 3783-3786.

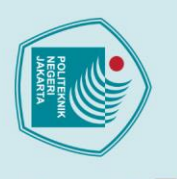

Vighnesh Gadekar, M. G. S. T., 2017. Android Rooting And Installing Crustom ROM's. International Research Journal of Engineering and Technology, 4(4), pp. 1-6.

BI Weiss, B., 2019. An Investigative Study on Android Verified Boot Process, Tapstones: Iowa State University.

Wu, J., 2021. Magisk - The Magic Mask for Android. [ <u>github.com/topjohnwu/Magisk/</u> [Accessed 6 February 2021]. Wu, J., 2021. Magisk - The Magic Mask for Android. [Online] Available at:

딎 Xiaomi, 2019. Unlock Mi Device. [Online] Available at: Alaonii, 2019. Ontoer in Device. [Accessed 10 March 2021].

POLITEKNIK

NEGERI JAKARTA

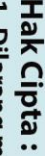

Dilarang mengutip sebagian atau seluruh karya tulis ini tanpa mencantumkan dan menyebutkan sumber :

- a. Pengutipan hanya untuk kepentingan pendidikan, penelitian, penulisan karya ilmiah, penulisan laporan, penulisan kritik atau tinjauan suatu masalah.
- b. Pengutipan tidak merugikan kepentingan yang wajar Politeknik Negeri Jakarta
- Dilarang mengumukan dan memperbanyak sebagian atau seluruh karya tulis ini dalam bentuk apapun
- tanpa izin dari Jurusan TIK Politeknik Negeri Jakarta

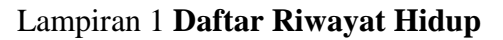

### LAMPIRAN **DAFTAR RIWAYAT HIDUP**

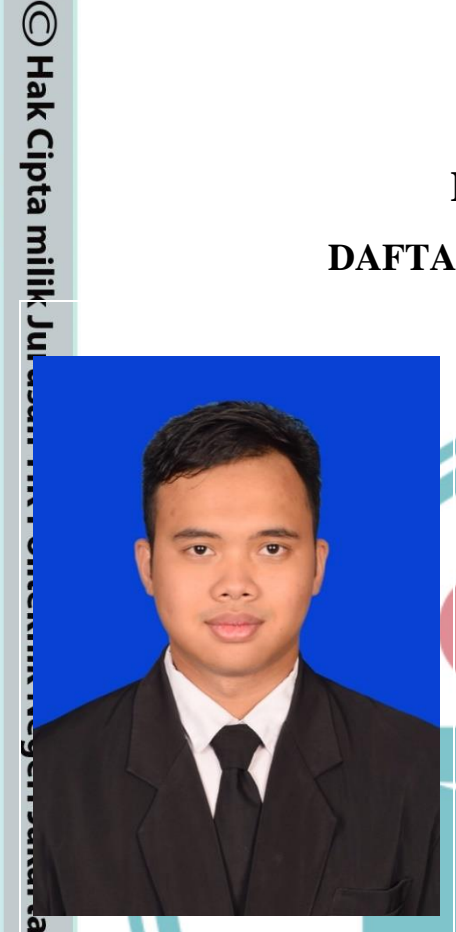

Lahir di Tangerang, 8 November 1999. Lulus dari SDN 2 Cipayung pada tahun 2011, SMP PGRI 1 Ciputat pada tahun 2014, SMAN 10 Tangerang Selatan pada tahun 2017 dan Diploma studi Network Administrator II program Professional di CCIT-FTUI pada tahun 2019. Saat ini sedang menempuh Pendidikan Diploma IV Program Studi Teknik Multimedia dan Jaringan, Jurusan Teknik Informatika dan Komputer di Politeknik Negeri Jakarta.

# POLITEKNIK NEGERI JAKARTA

Hak Cipta :

Dilarang mengutip sebagian atau seluruh karya tulis ini tanpa mencantumkan dan menyebutkan sumber : a. Pengutipan hanya untuk kepentingan pendidikan, penelitian, penulisan karya ilmiah, penulisan laporan, penulisan kritik atau tinjauan suatu masalah.

- b. Pengutipan tidak merugikan kepentingan yang wajar Politeknik Negeri Jakarta
- Dilarang mengumukan dan memperbanyak sebagian atau seluruh karya tulis ini dalam bentuk apapun tanpa izin dari Jurusan TIK Politeknik Negeri Jakarta

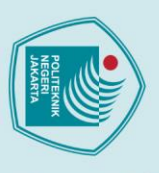

### Lampiran 2 Screenshot Hasil Pengujian Default

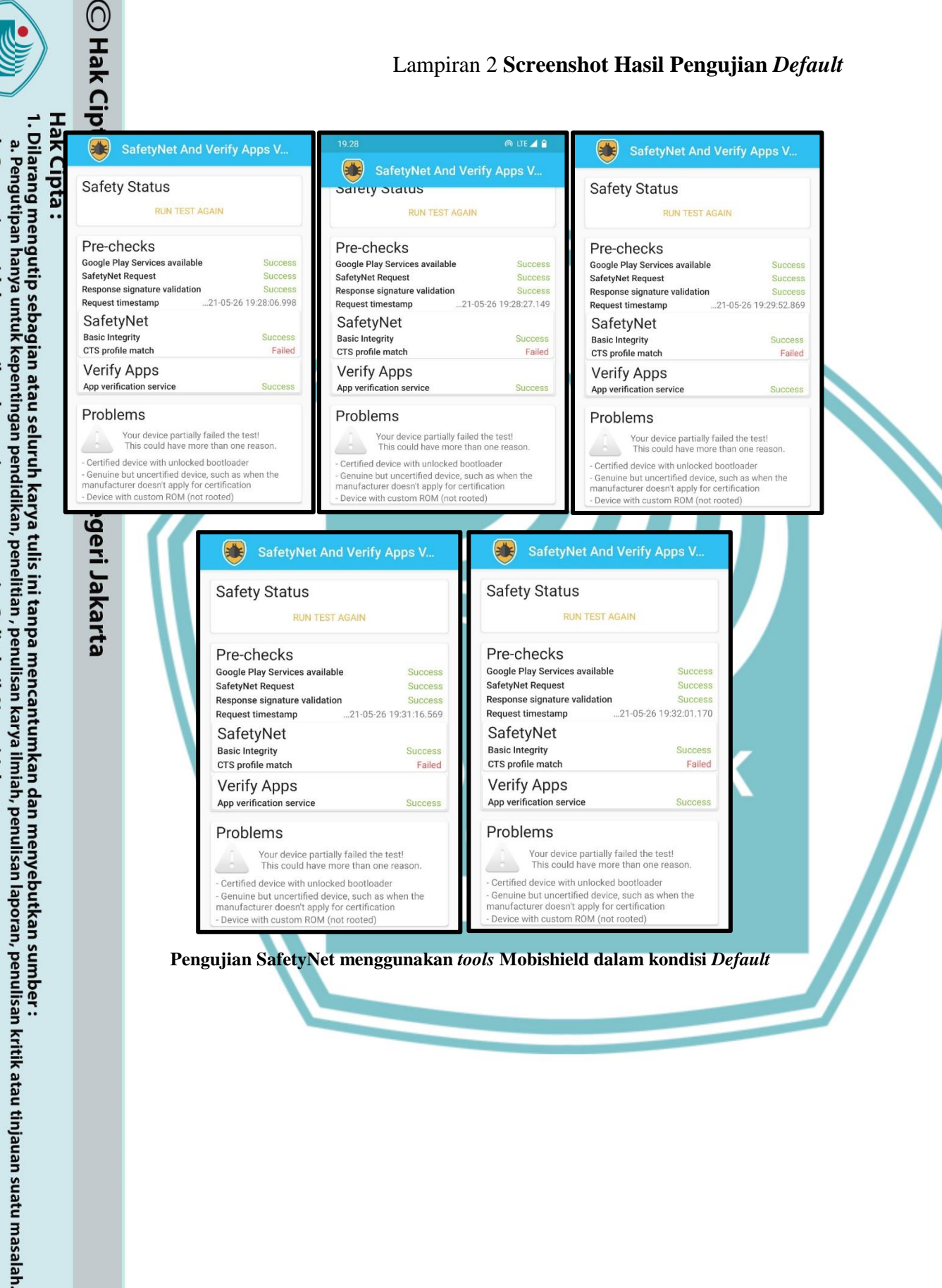

2. Dilarang mengumukan dan memperbanyak sebagian atau seluruh karya tulis ini dalam bentuk apapun tanpa izin dari Jurusan TIK Politeknik Negeri Jakarta

b. Pengutipan tidak merugikan kepentingan yang wajar Politeknik Negeri Jakarta

### Lampiran 2 Screenshot Hasil Pengujian Default (Lanjutan)

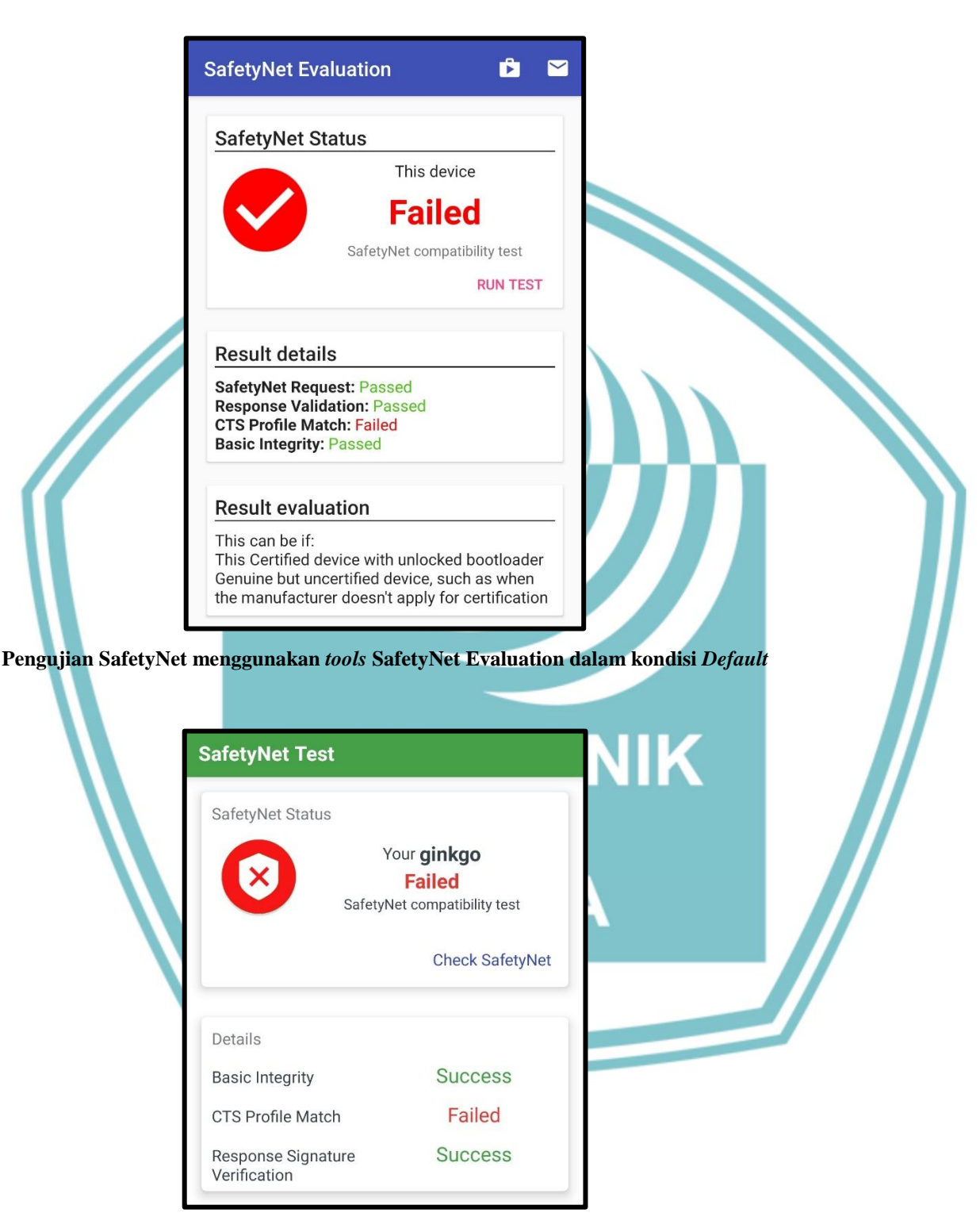

Pengujian SafetyNet menggunakan tools SafetyNet Checker dalam kondisi Default

🔘 Hak Cipta milik Jurusan TIK Politeknik Negeri Jakarta

# Hak Cipta :

- Dilarang mengutip sebagian atau seluruh karya tulis ini tanpa mencantumkan dan menyebutkan sumber : a. Pengutipan hanya untuk kepentingan pendidikan, penelitian , penulisan karya ilmiah, penulisan laporan, penulisan kritik atau tinjauan suatu masalah.
- b. Pengutipan tidak merugikan kepentingan yang wajar Politeknik Negeri Jakarta
- Dilarang mengumukan dan memperbanyak sebagian atau seluruh karya tulis ini dalam bentuk apapun tanpa izin dari Jurusan TIK Politeknik Negeri Jakarta

### Lampiran 2 Screenshot Hasil Pengujian Default (Lanjutan)

Hak Cipta :

Dilarang mengumukan dan memperbanyak sebagian atau seluruh karya tulis ini dalam bentuk apapun tanpa izin dari Jurusan TIK Politeknik Negeri Jakarta

b. Pengutipan tidak merugikan kepentingan yang wajar Politeknik Negeri Jakarta

Dilarang mengutip sebagian atau seluruh karya tulis ini tanpa mencantumkan dan menyebutkan sumber : a. Pengutipan hanya untuk kepentingan pendidikan, penelitian , penulisan karya ilmiah, penulisan laporan, penulisan kritik atau tinjauan suatu masalah.

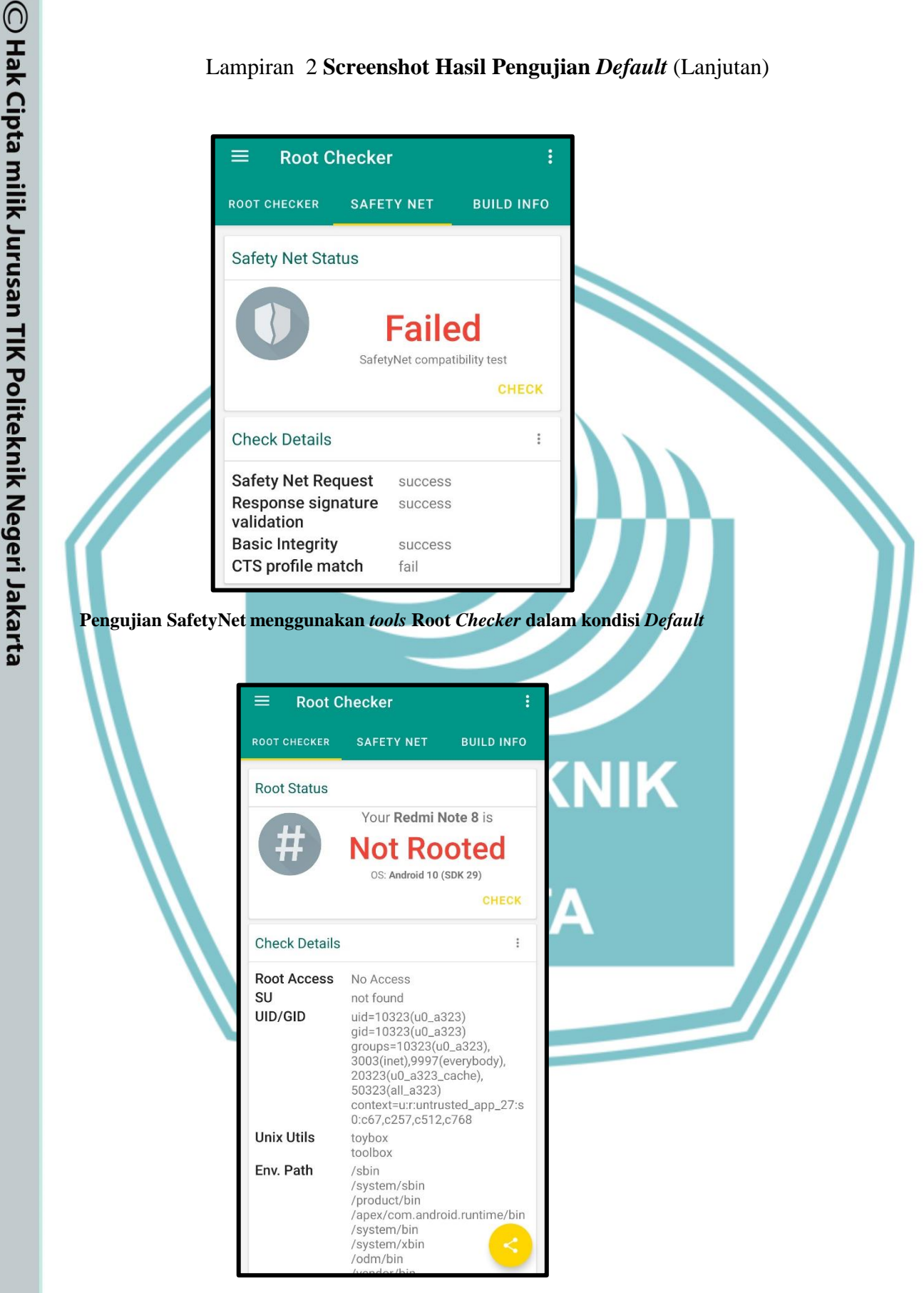

Pengujian akses root menggunakan tools Root Checker dalam kondisi Default

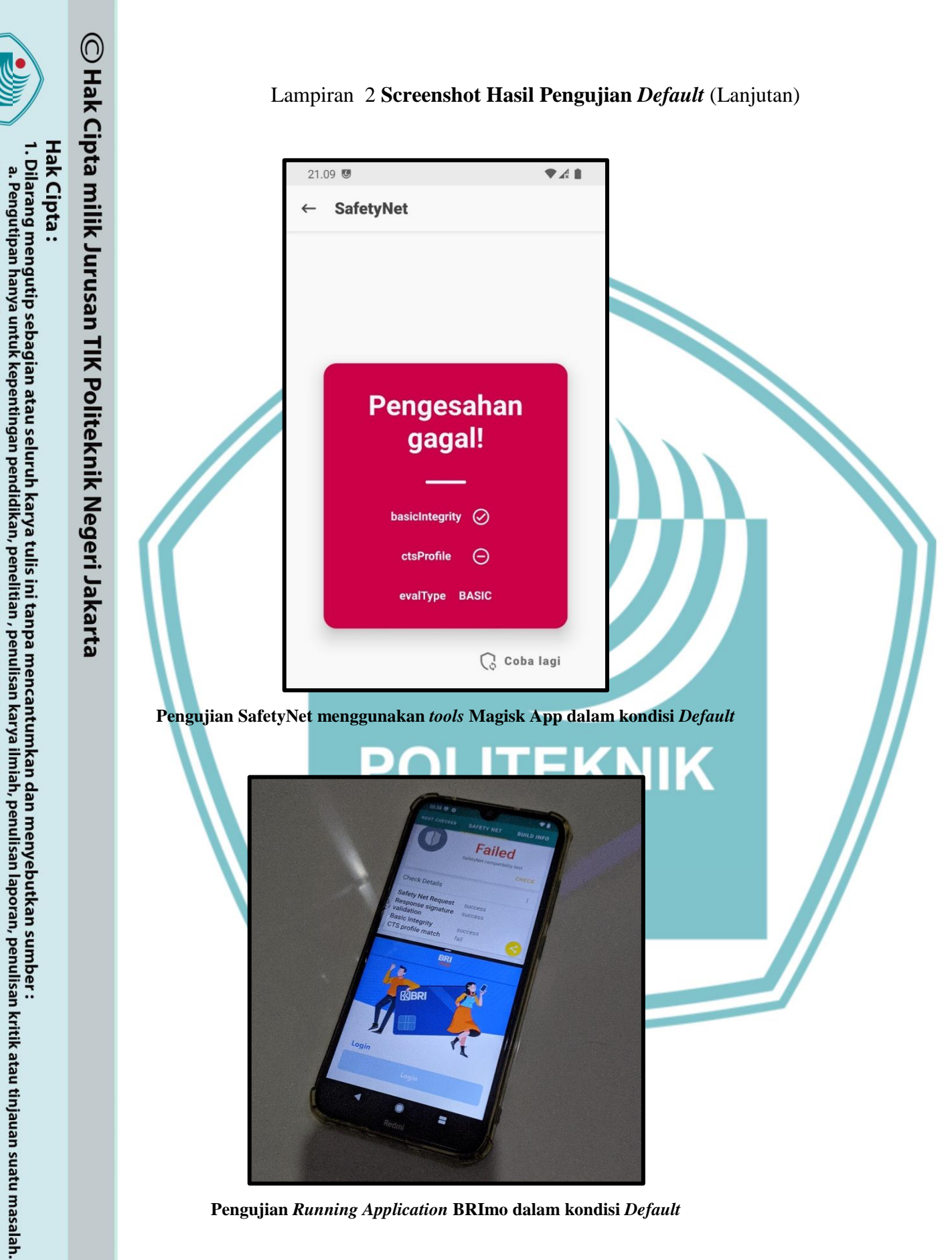

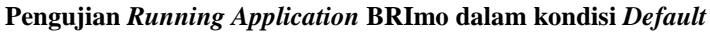

XXV

. Dilarang mengumukan dan memperbanyak sebagian atau seluruh karya tulis ini dalam bentuk apapun tanpa izin dari Jurusan TIK Politeknik Negeri Jakarta

b. Pengutipan tidak merugikan kepentingan yang wajar Politeknik Negeri Jakarta

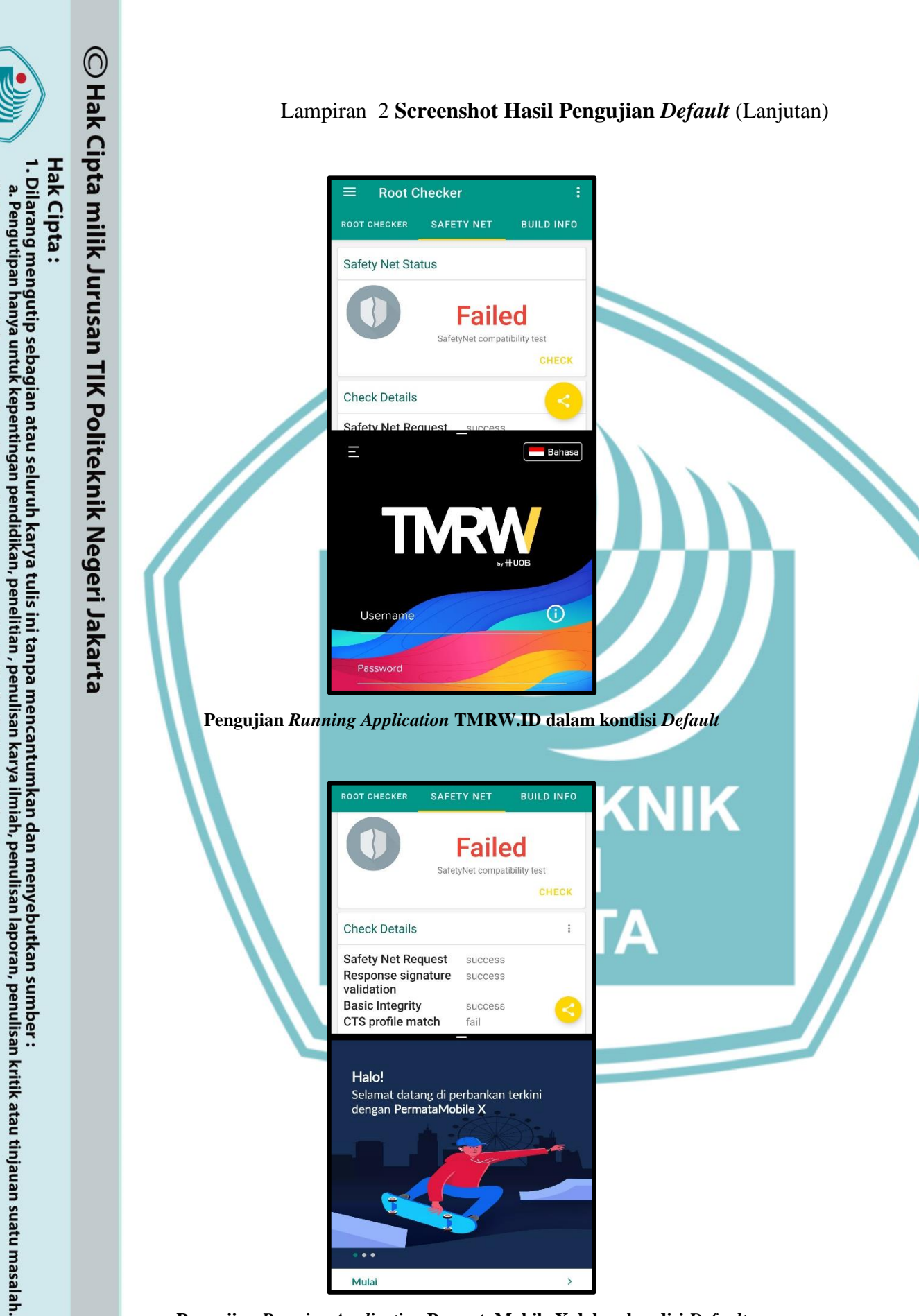

. Dilarang mengumukan dan memperbanyak sebagian atau seluruh karya tulis ini dalam bentuk apapun tanpa izin dari Jurusan TIK Politeknik Negeri Jakarta

b. Pengutipan tidak merugikan kepentingan yang wajar Politeknik Negeri Jakarta

Pengujian Running Application PermataMobile X dalam kondisi Default

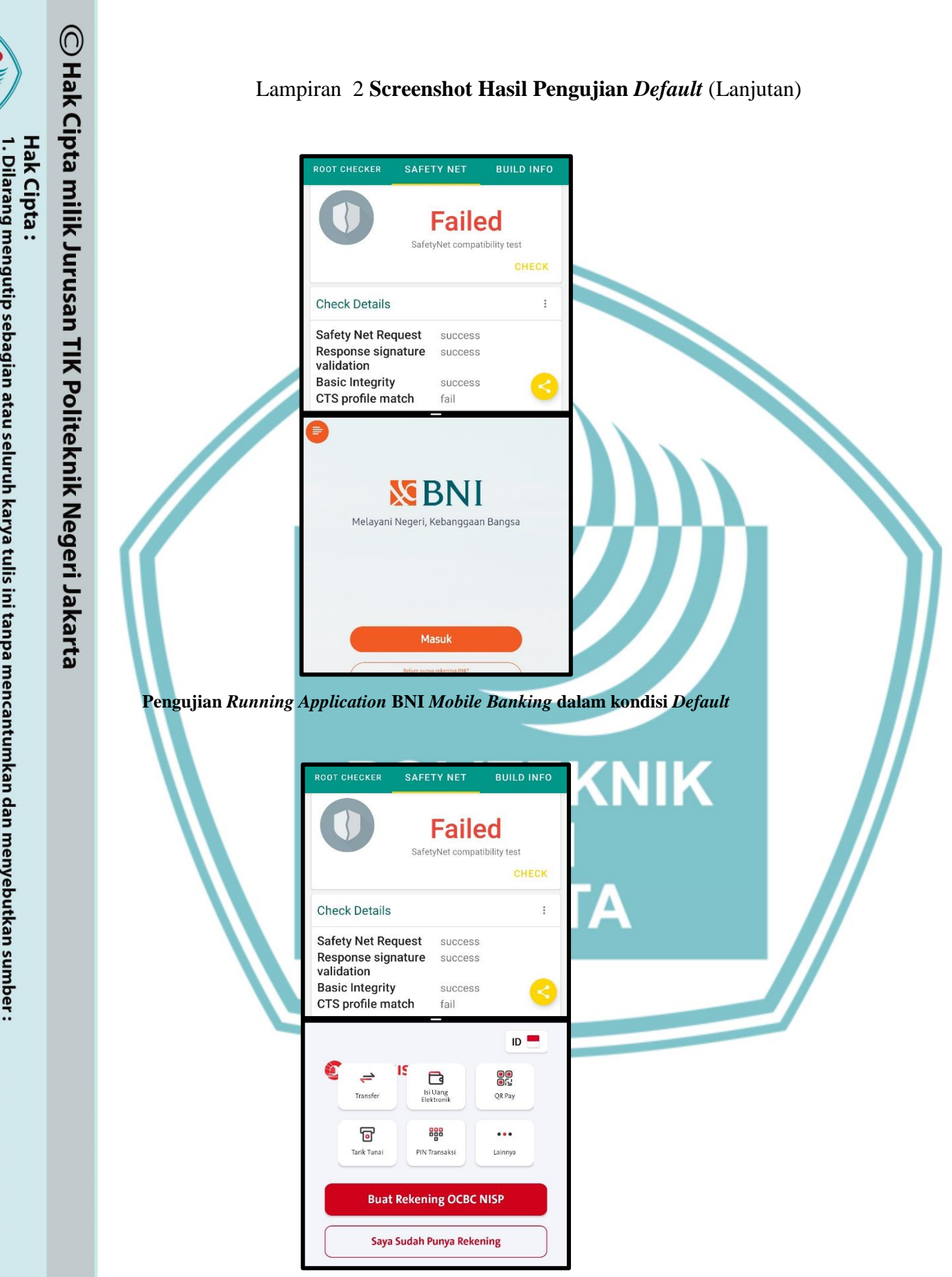

Pengujian Running Application ONe Mobile dalam kondisi Default

Dilarang mengutip sebagian atau seluruh karya tulis ini tanpa mencantumkan dan menyebutkan sumber : a. Pengutipan hanya untuk kepentingan pendidikan, penelitian , penulisan karya ilmiah, penulisan laporan, penulisan kritik atau tinjauan suatu masalah. b. Pengutipan tidak merugikan kepentingan yang wajar Politeknik Negeri Jakarta

. Dilarang mengumukan dan memperbanyak sebagian atau seluruh karya tulis ini dalam bentuk apapun tanpa izin dari Jurusan TIK Politeknik Negeri Jakarta

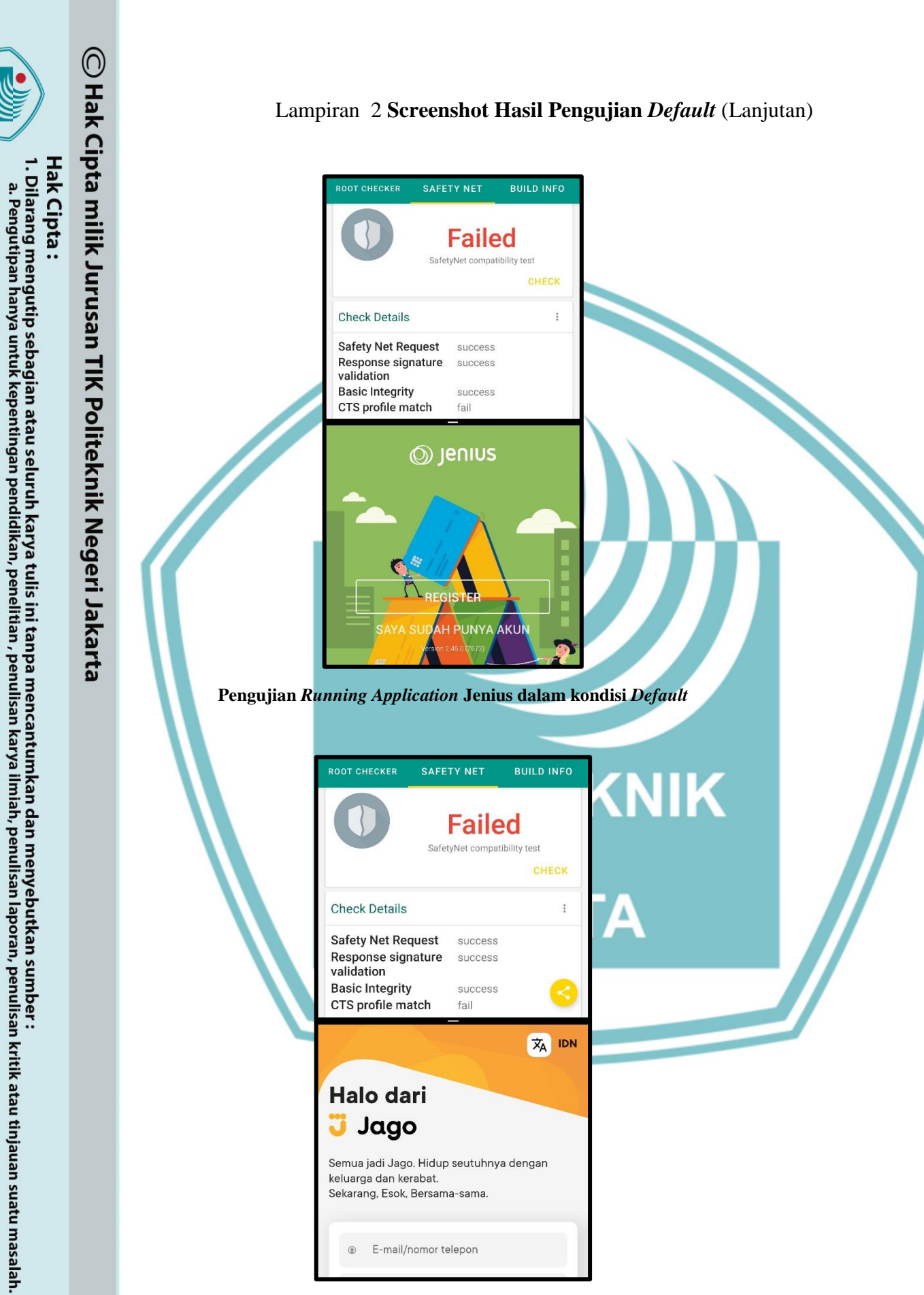

. Dilarang mengumukan dan memperbanyak sebagian atau seluruh karya tulis ini dalam bentuk apapun tanpa izin dari Jurusan TIK Politeknik Negeri Jakarta

b. Pengutipan tidak merugikan kepentingan yang wajar Politeknik Negeri Jakarta

Pengujian Running Application Jago dalam kondisi Default

xxviii

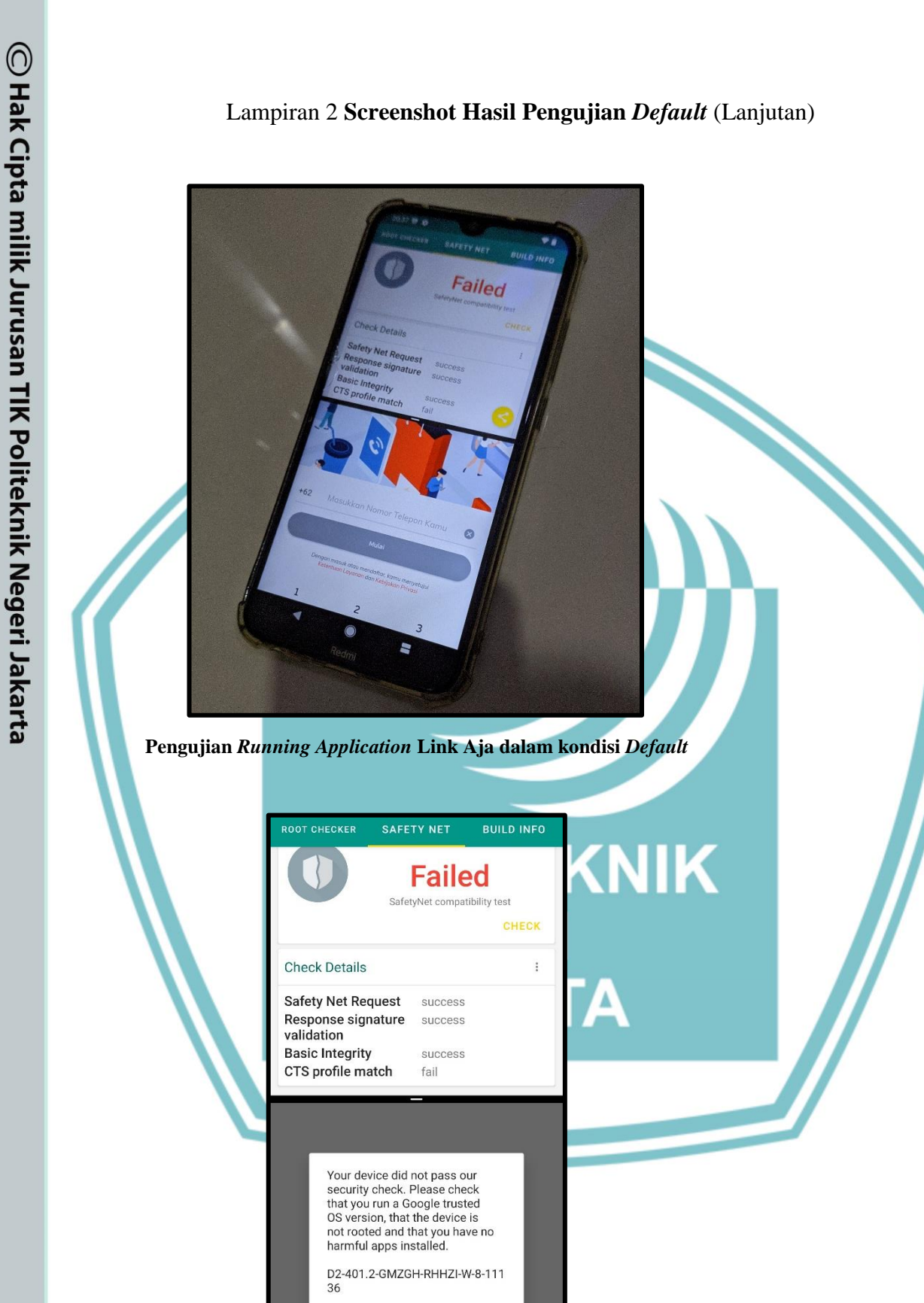

Pengujian Running Application McDonalds App dalam kondisi Default

OK

Hak Cipta :

Dilarang mengutip sebagian atau seluruh karya tulis ini tanpa mencantumkan dan menyebutkan sumber : a. Pengutipan hanya untuk kepentingan pendidikan, penelitian , penulisan karya ilmiah, penulisan laporan, penulisan kritik atau tinjauan suatu masalah.

b. Pengutipan tidak merugikan kepentingan yang wajar Politeknik Negeri Jakarta

. Dilarang mengumukan dan memperbanyak sebagian atau seluruh karya tulis ini dalam bentuk apapun tanpa izin dari Jurusan TIK Politeknik Negeri Jakarta

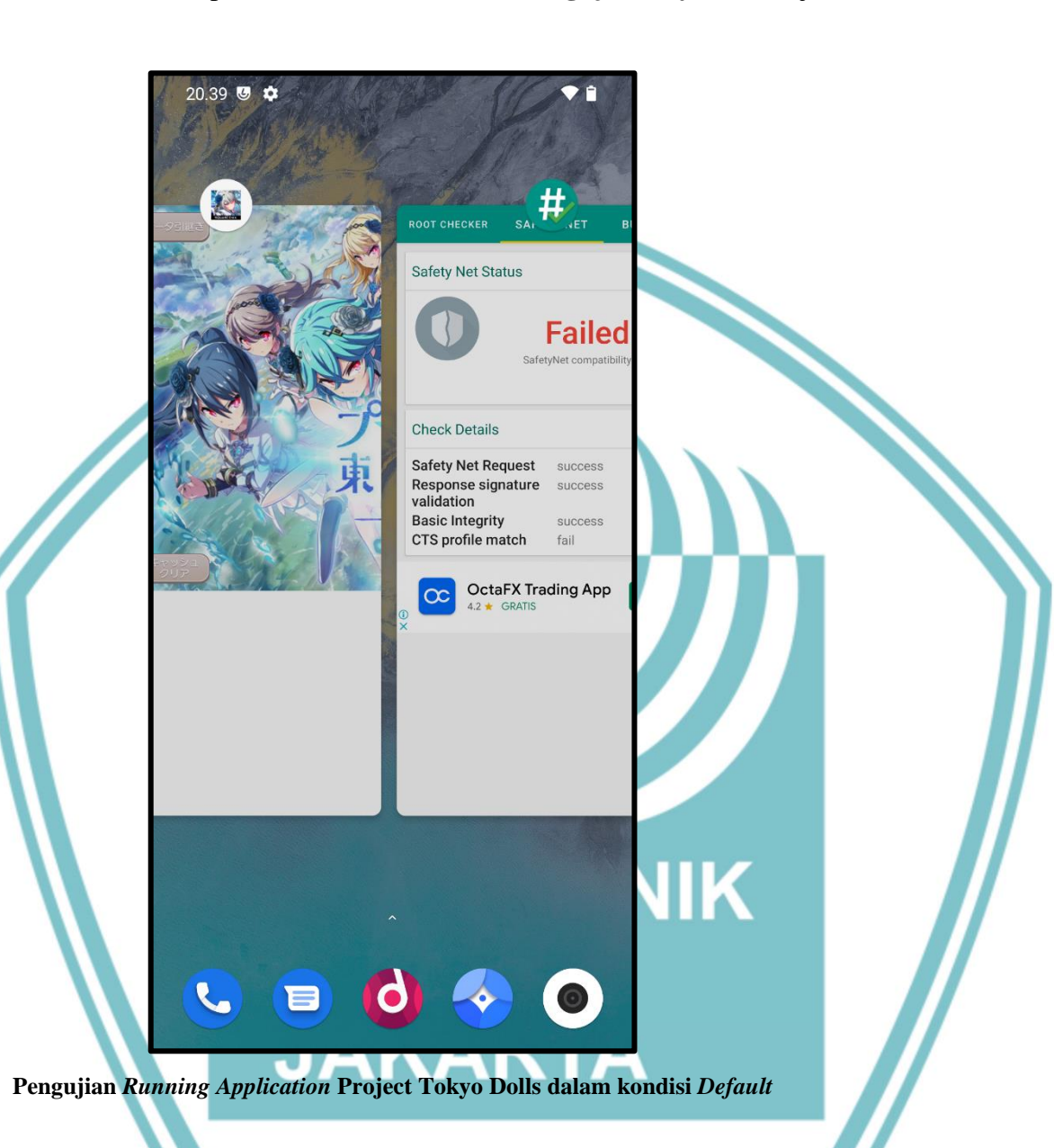

### Lampiran 2 Screenshot Hasil Pengujian Default (Lanjutan)

C Hak Cipta milik Jurusan TIK Politeknik Negeri Jakarta

# Hak Cipta :

- Dilarang mengutip sebagian atau seluruh karya tulis ini tanpa mencantumkan dan menyebutkan sumber : a. Pengutipan hanya untuk kepentingan pendidikan, penelitian , penulisan karya ilmiah, penulisan laporan, penulisan kritik atau tinjauan suatu masalah.
- b. Pengutipan tidak merugikan kepentingan yang wajar Politeknik Negeri Jakarta
- 2. Dilarang mengumukan dan memperbanyak sebagian atau seluruh karya tulis ini dalam bentuk apapun tanpa izin dari Jurusan TIK Politeknik Negeri Jakarta

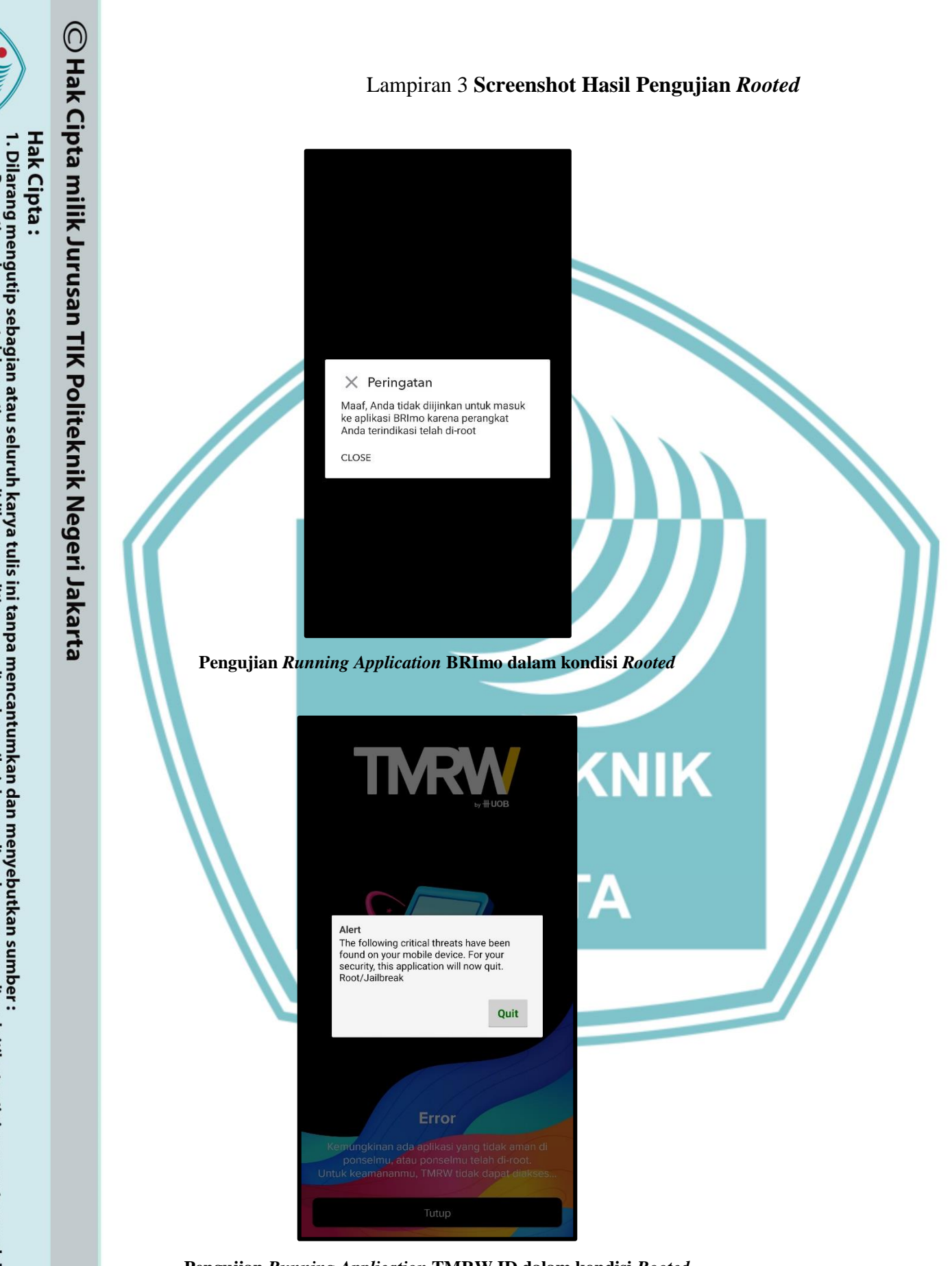

2. Dilarang mengumukan dan memperbanyak sebagian atau seluruh karya tulis ini dalam bentuk apapun tanpa izin dari Jurusan TIK Politeknik Negeri Jakarta

b. Pengutipan tidak merugikan kepentingan yang wajar Politeknik Negeri Jakarta

a. Pengutipan hanya untuk kepentingan pendidikan, penelitian, penulisan karya ilmiah, penulisan laporan, penulisan kritik atau tinjauan suatu masalah.

Pengujian Running Application TMRW.ID dalam kondisi Rooted

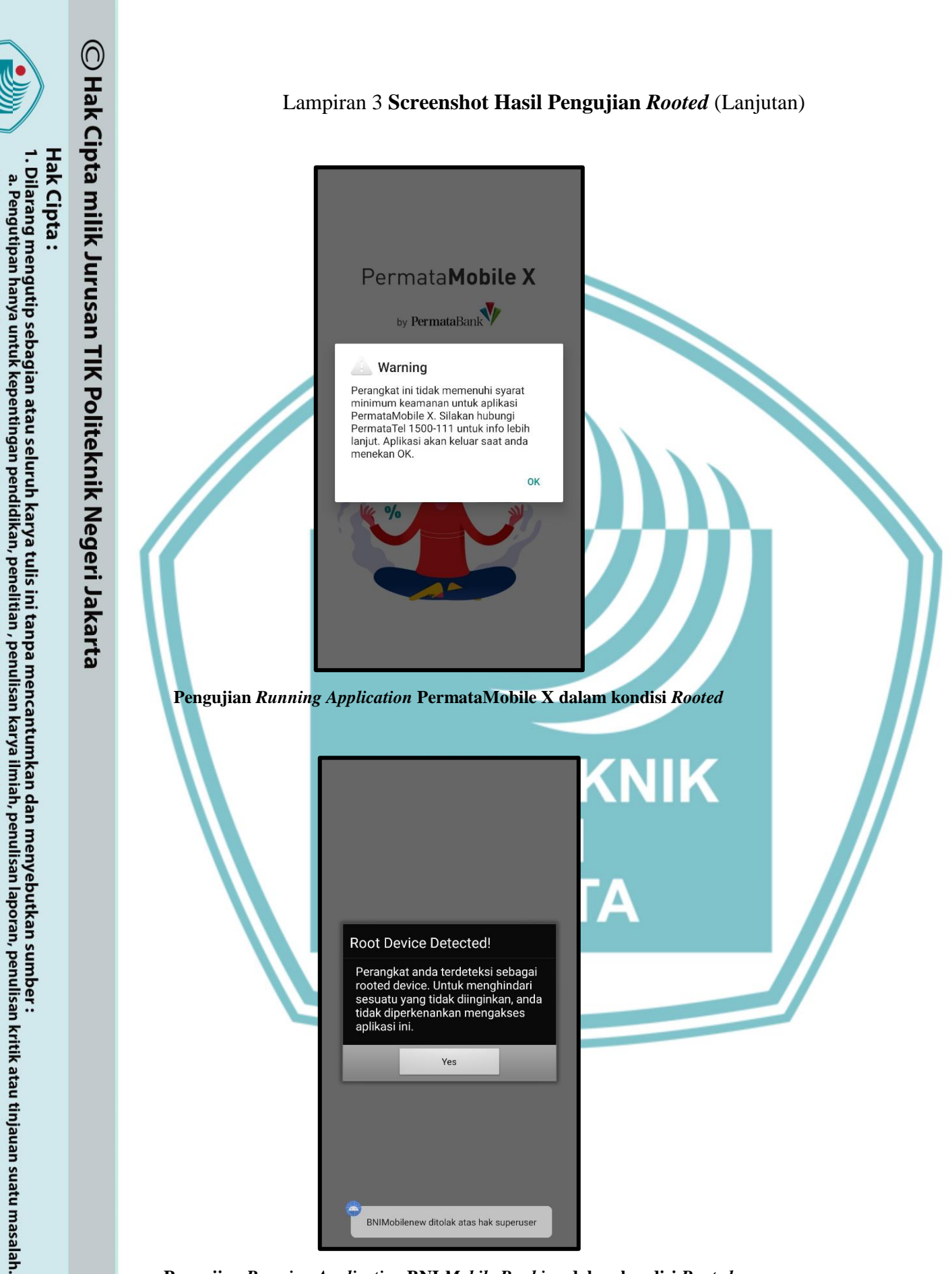

. Dilarang mengumukan dan memperbanyak sebagian atau seluruh karya tulis ini dalam bentuk apapun tanpa izin dari Jurusan TIK Politeknik Negeri Jakarta

b. Pengutipan tidak merugikan kepentingan yang wajar Politeknik Negeri Jakarta

Pengujian Running Application BNI Mobile Banking dalam kondisi Rooted

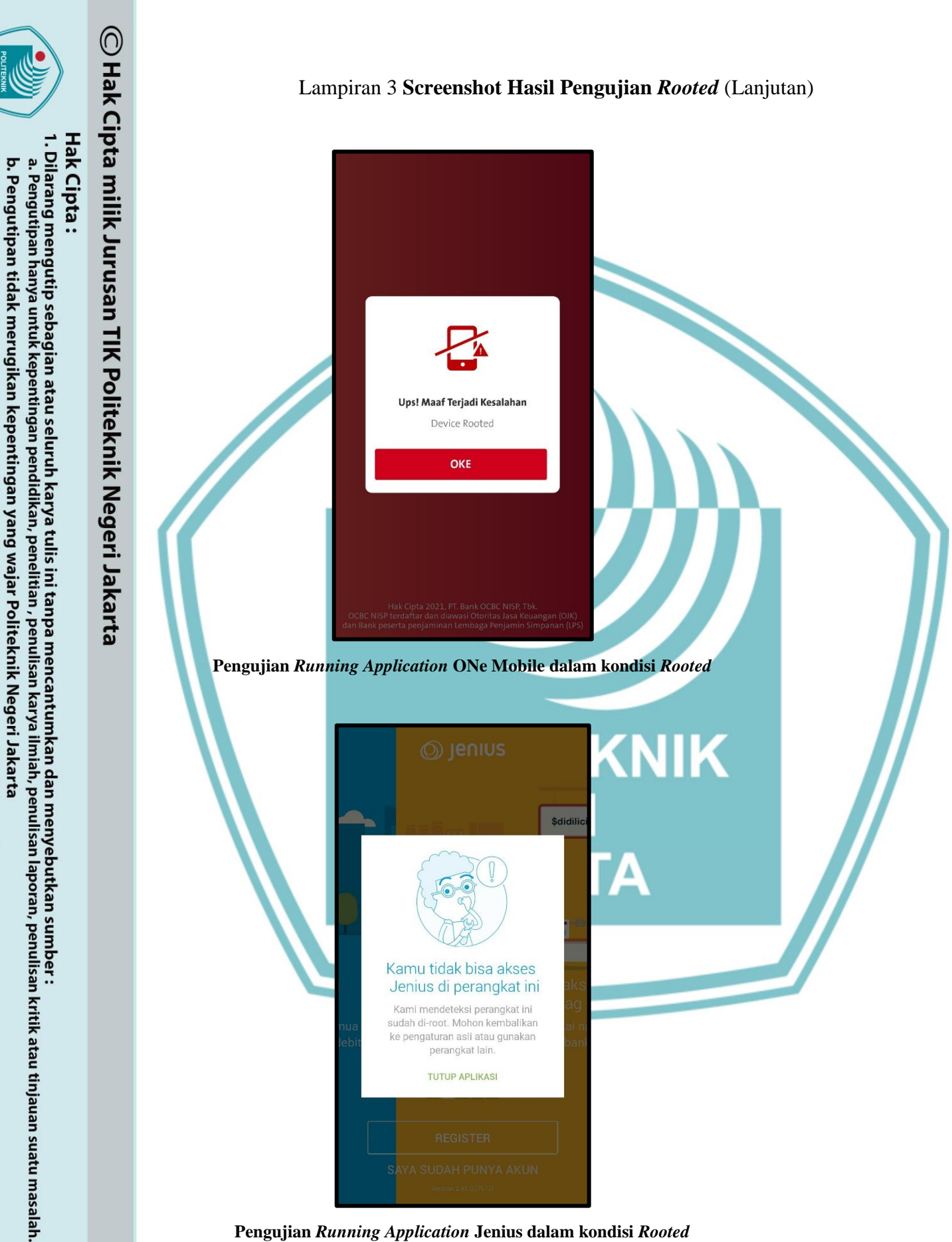

. Dilarang mengumukan dan memperbanyak sebagian atau seluruh karya tulis ini dalam bentuk apapun tanpa izin dari Jurusan TIK Politeknik Negeri Jakarta

Pengujian Running Application Jenius dalam kondisi Rooted

xxxiii

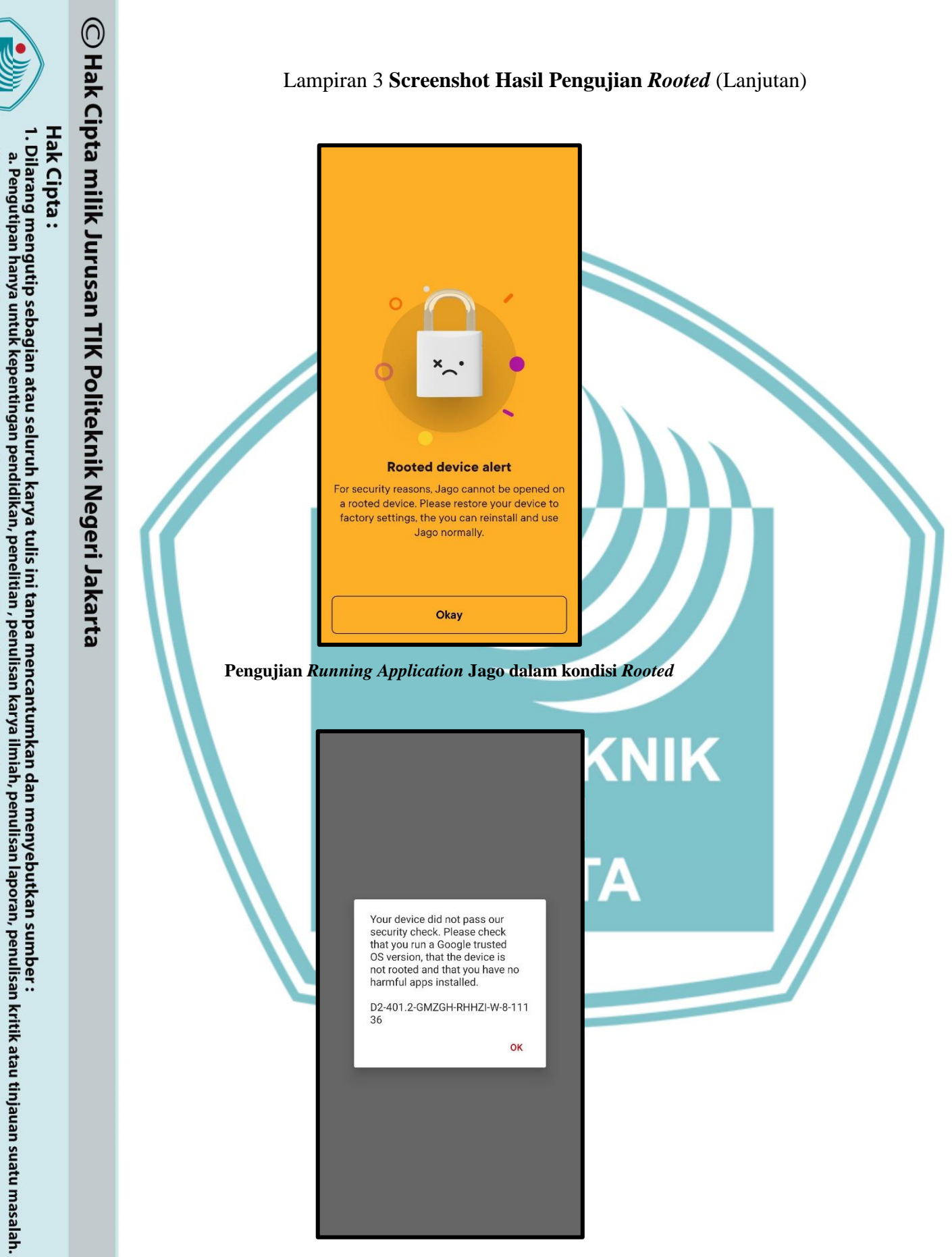

. Dilarang mengumukan dan memperbanyak sebagian atau seluruh karya tulis ini dalam bentuk apapun tanpa izin dari Jurusan TIK Politeknik Negeri Jakarta

b. Pengutipan tidak merugikan kepentingan yang wajar Politeknik Negeri Jakarta

Pengujian Running Application McDonalds App dalam kondisi Rooted

xxxiv

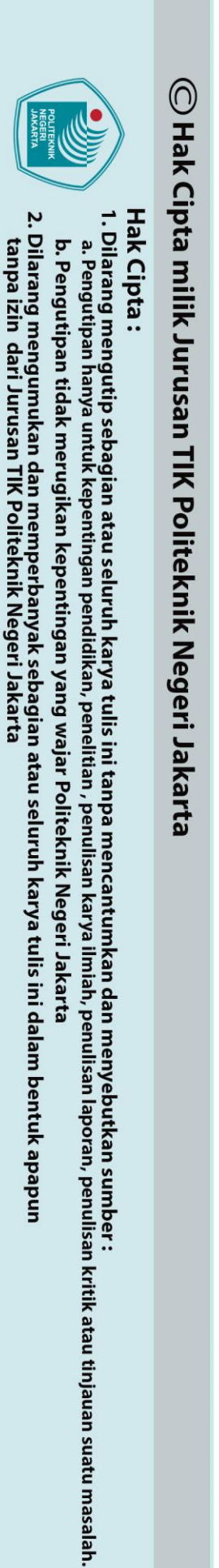

Lampiran 3 Screenshot Hasil Pengujian Rooted (Lanjutan)

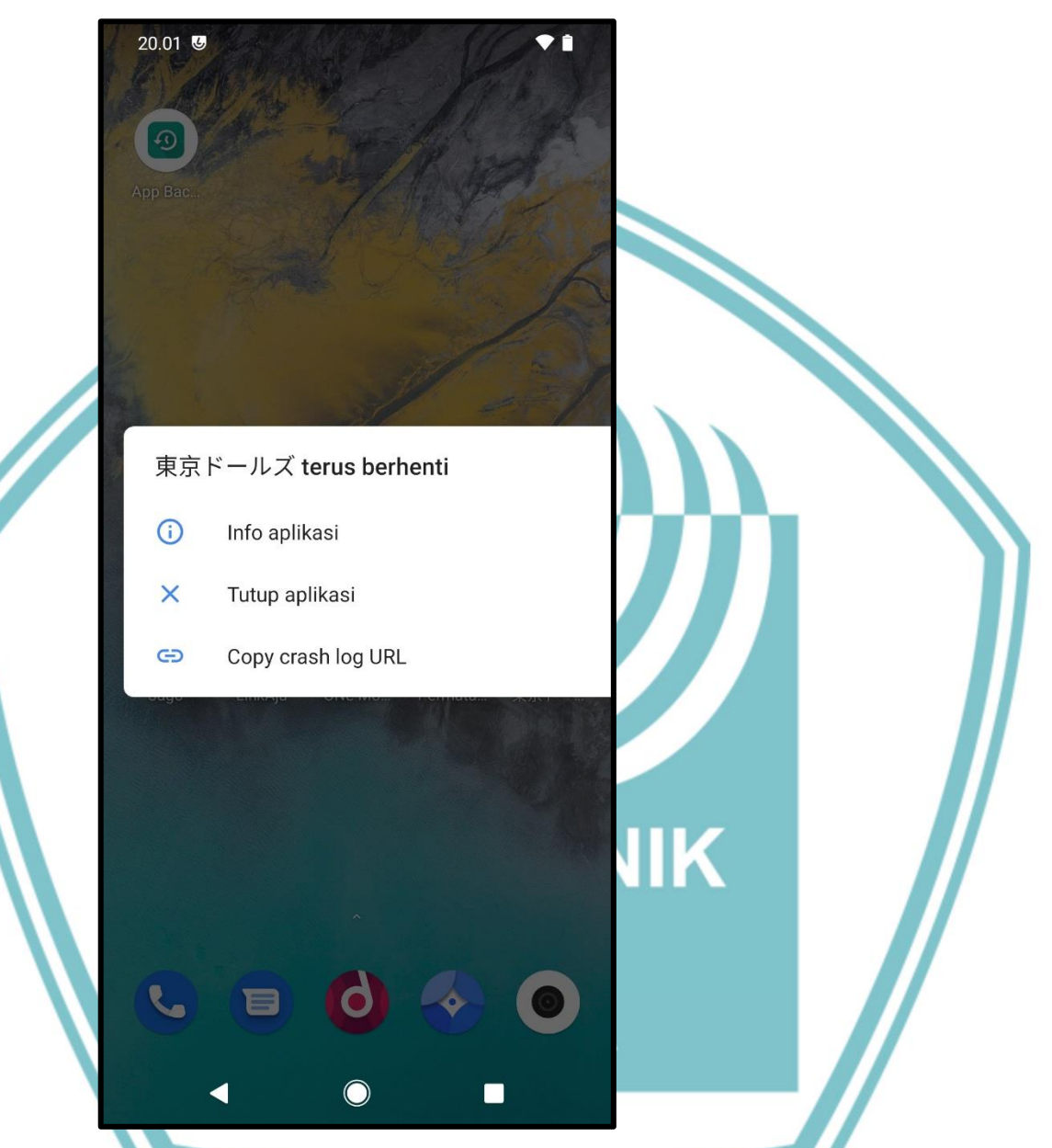

Pengujian Running Application Project Tokyo Dolls dalam kondisi Rooted

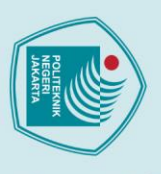

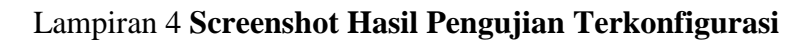

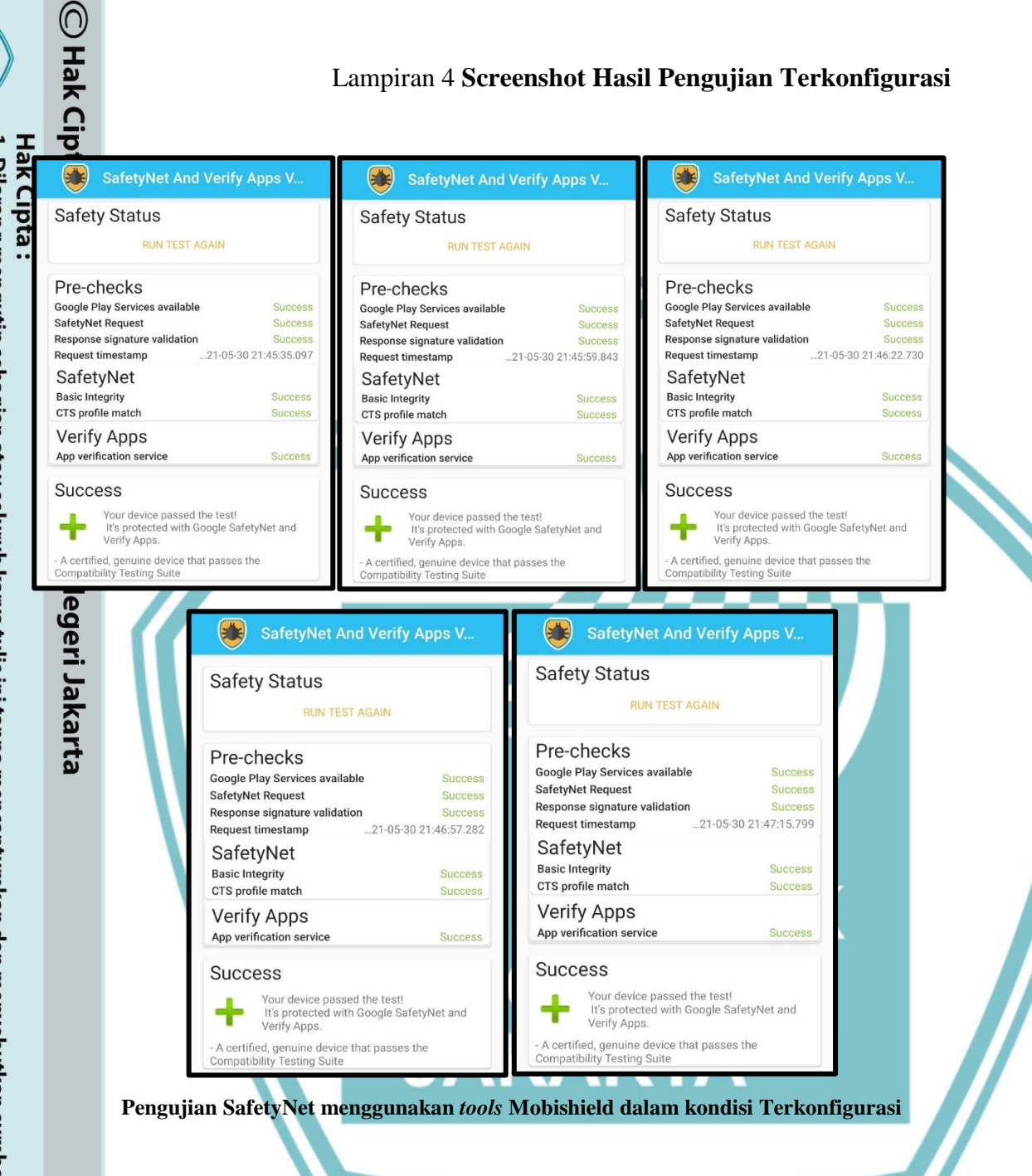

Dilarang mengutip sebagian atau seluruh a. Pengutipan hanya untuk kepentingan pend uruh karya tulis ini tanpa mencantumkan dan menyebutkan sumber : | pendidikan, penelitian , penulisan karya ilmiah, penulisan laporan, penulisan kritik atau tinjauan suatu masalah.

b. Pengutipan tidak merugikan kepentingan yang wajar Politeknik Negeri Jakarta

2. Dilarang mengumukan dan memperbanyak sebagian atau seluruh karya tulis ini dalam bentuk apapun tanpa izin dari Jurusan TIK Politeknik Negeri Jakarta

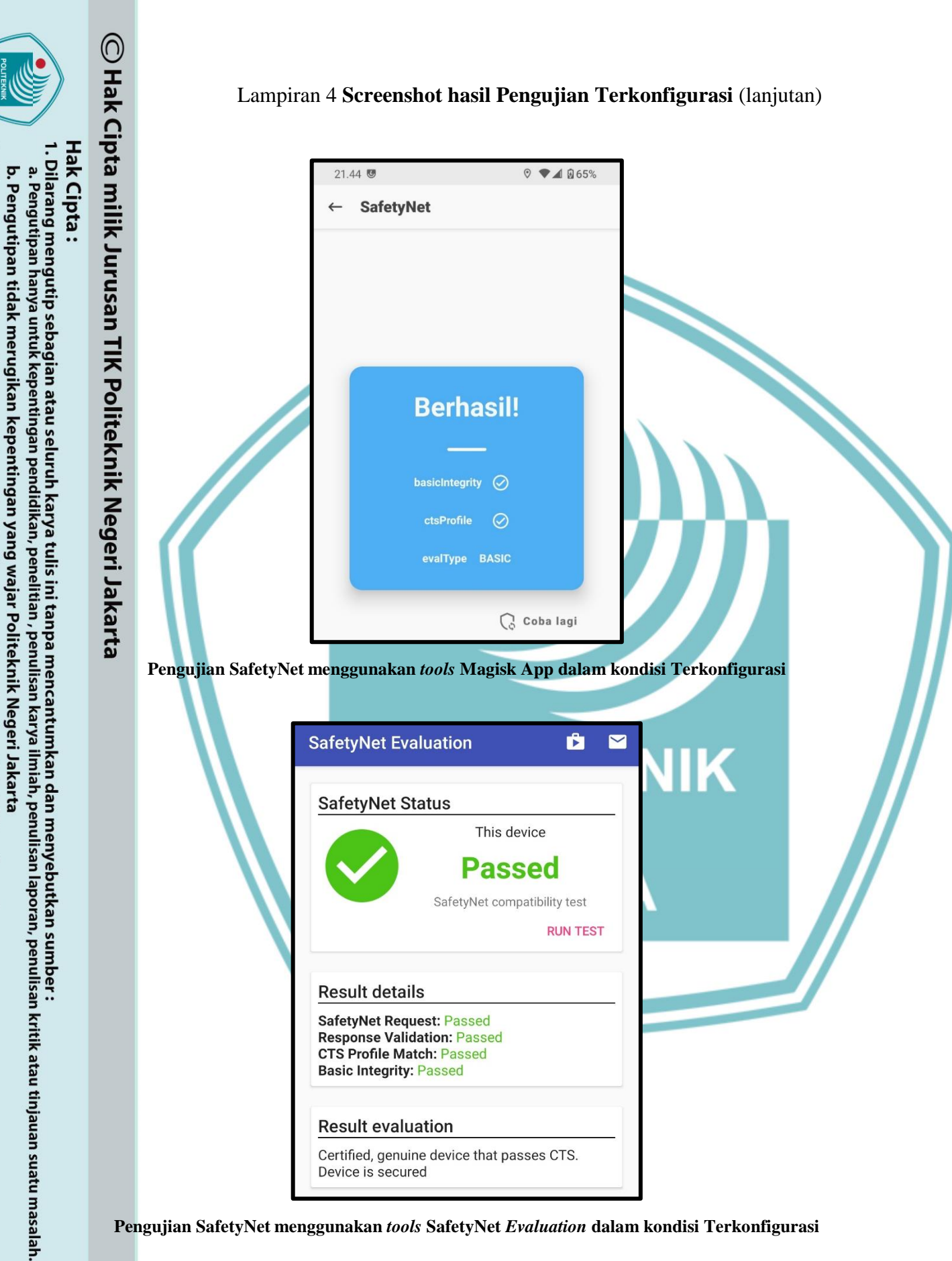

Dilarang mengumukan dan memperbanyak sebagian atau seluruh karya tulis ini dalam bentuk apapun tanpa izin dari Jurusan TIK Politeknik Negeri Jakarta

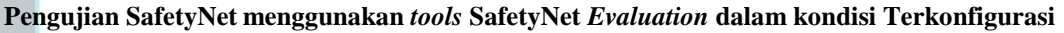

### Lampiran 4 Screenshot Hasil Pengujian Terkonfigurasi (Lanjutan)

Hak Cipta :

. Dilarang mengumukan dan memperbanyak sebagian atau seluruh karya tulis ini dalam bentuk apapun tanpa izin dari Jurusan TIK Politeknik Negeri Jakarta

b. Pengutipan tidak merugikan kepentingan yang wajar Politeknik Negeri Jakarta

Dilarang mengutip sebagian atau seluruh karya tulis ini tanpa mencantumkan dan menyebutkan sumber : a. Pengutipan hanya untuk kepentingan pendidikan, penelitian , penulisan karya ilmiah, penulisan laporan, penulisan kritik atau tinjauan suatu masalah.

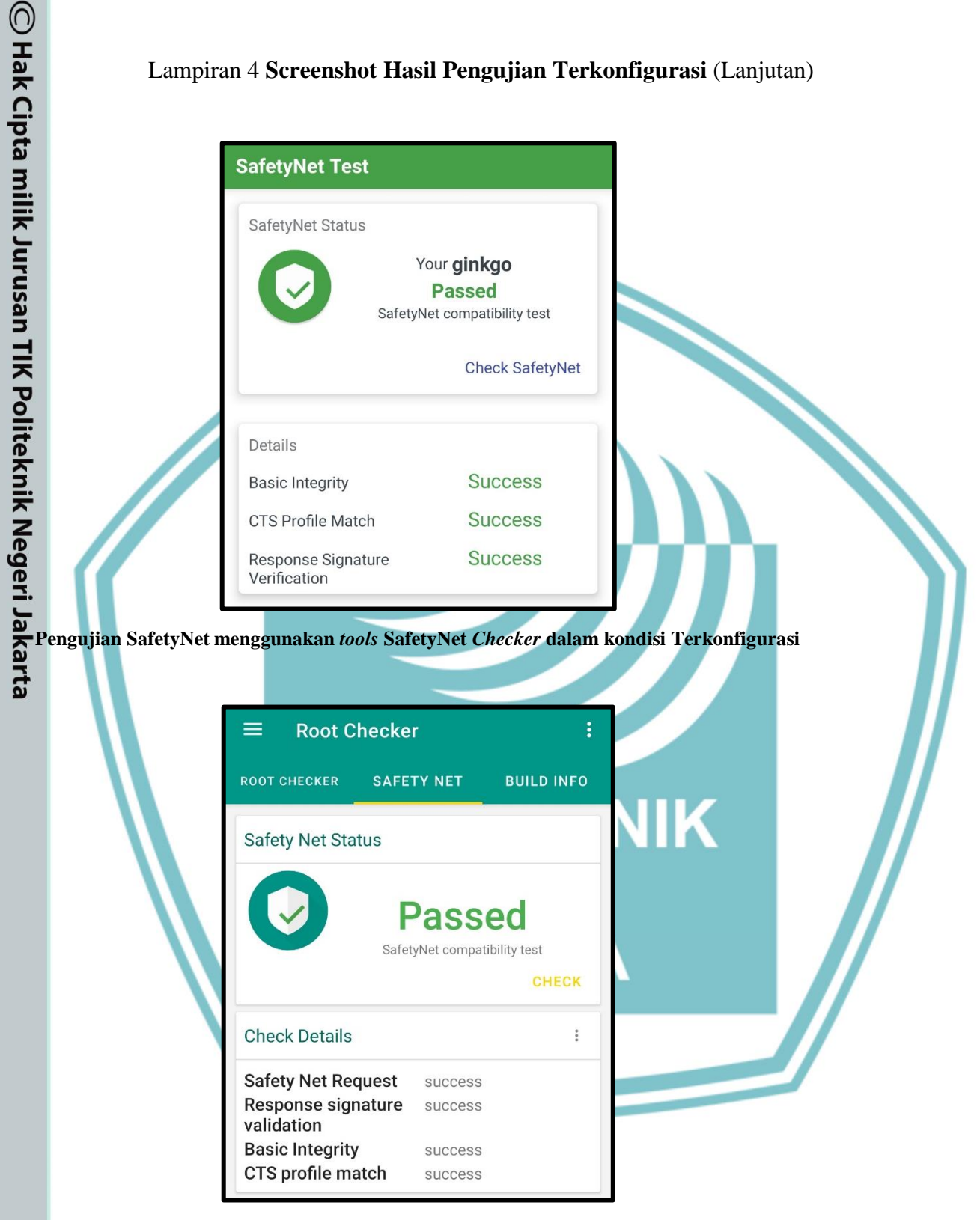

Pengujian SafetyNet menggunakan tools Root Checker dalam kondisi Terkonfigurasi

# 🔘 Hak Cipta milik Jurusan TIK Politeknik Negeri Jakarta

# Hak Cipta :

- Dilarang mengutip sebagian atau seluruh karya tulis ini tanpa mencantumkan dan menyebutkan sumber : a. Pengutipan hanya untuk kepentingan pendidikan, penelitian , penulisan karya ilmiah, penulisan laporan, penulisan kritik atau tinjauan suatu masalah.
- b. Pengutipan tidak merugikan kepentingan yang wajar Politeknik Negeri Jakarta
- Dilarang mengumukan dan memperbanyak sebagian atau seluruh karya tulis ini dalam bentuk apapun tanpa izin dari Jurusan TIK Politeknik Negeri Jakarta

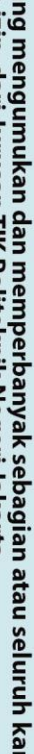

**Root Checker** ROOT CHECKER SAFETY NET BUILD INFO Root Status Your Redmi Note 8 is Rooted OS: Android 10 (SDK 29) CHECK **Check Details** : Root Access Access Granted SU Su found uid=0(root) gid=0(root) groups=0(root) context=u:r:magisk:s0 UID/GID Unix Utils toybox toolbox Env. Path /sbin /system/sbin /product/bin /apex/com.android.runtime/bin /system/bin /system/xbin /odm/bin /vendor/bin

Pengujian akses root menggunakan tools Root Checker dalam kondisi Terkonfigurasi

/vendor/xbin

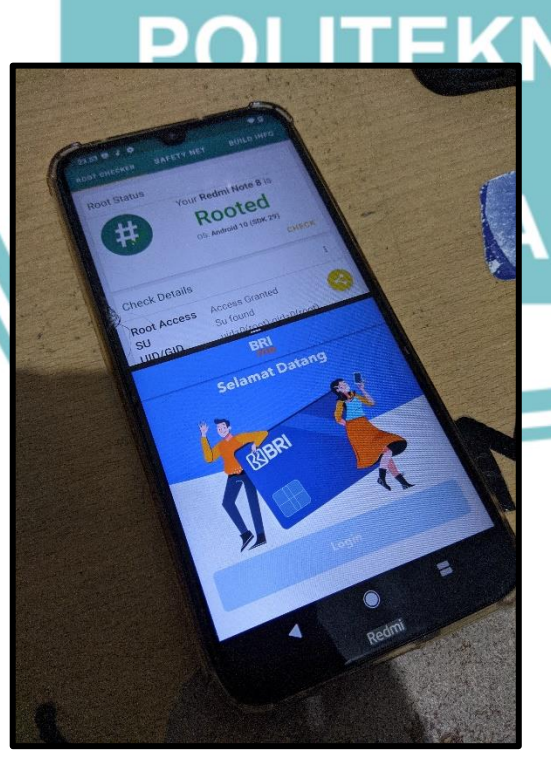

Pengujian Running Application BRImo dalam kondisi Terkonfigurasi

Lampiran 4 Screenshot Hasil Pengujian Terkonfigurasi (Lanjutan)

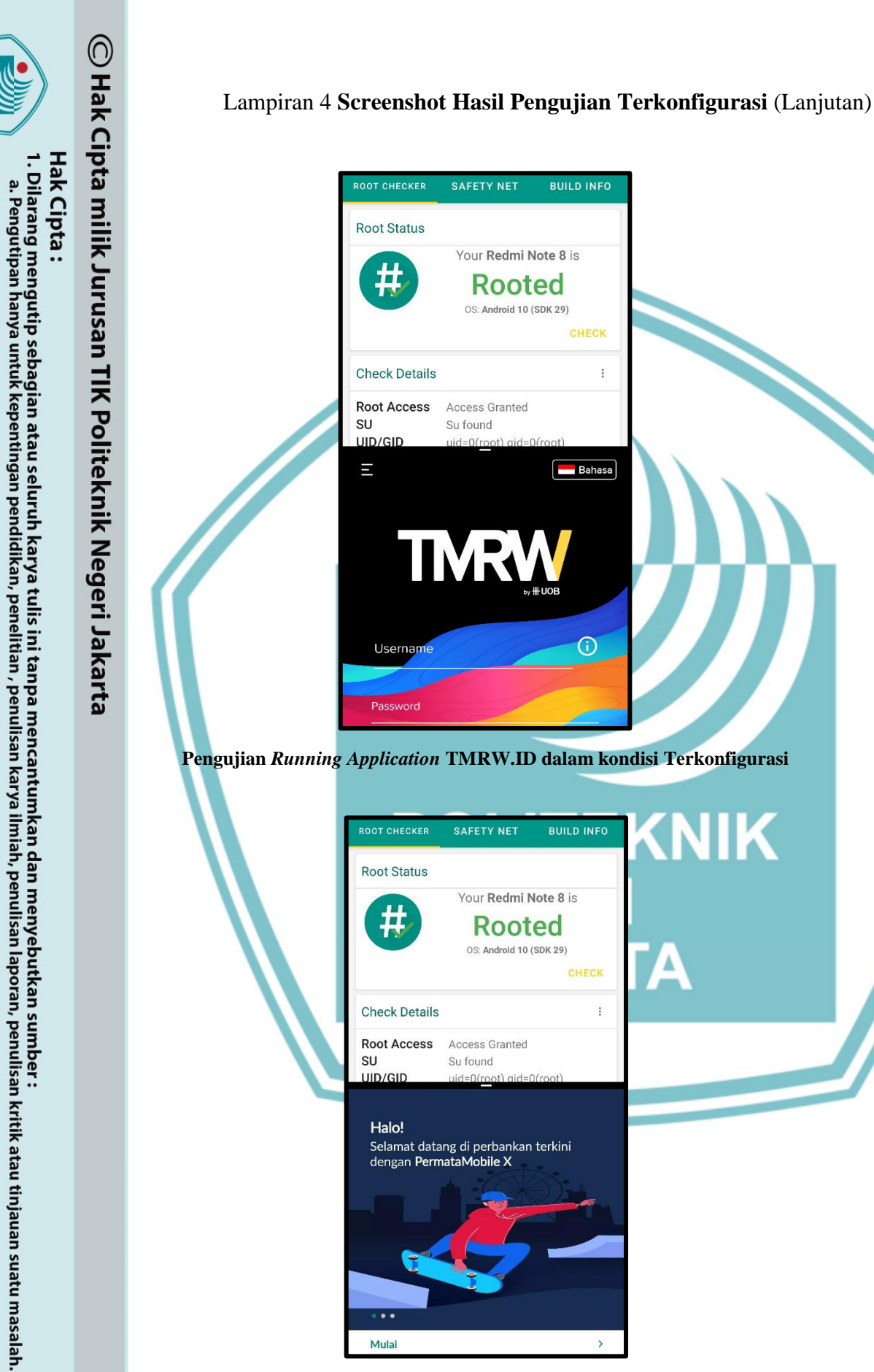

. Dilarang mengumukan dan memperbanyak sebagian atau seluruh karya tulis ini dalam bentuk apapun tanpa izin dari Jurusan TIK Politeknik Negeri Jakarta

b. Pengutipan tidak merugikan kepentingan yang wajar Politeknik Negeri Jakarta

Pengujian Running Application PermataMobile X dalam kondisi Terkonfigurasi

JIK

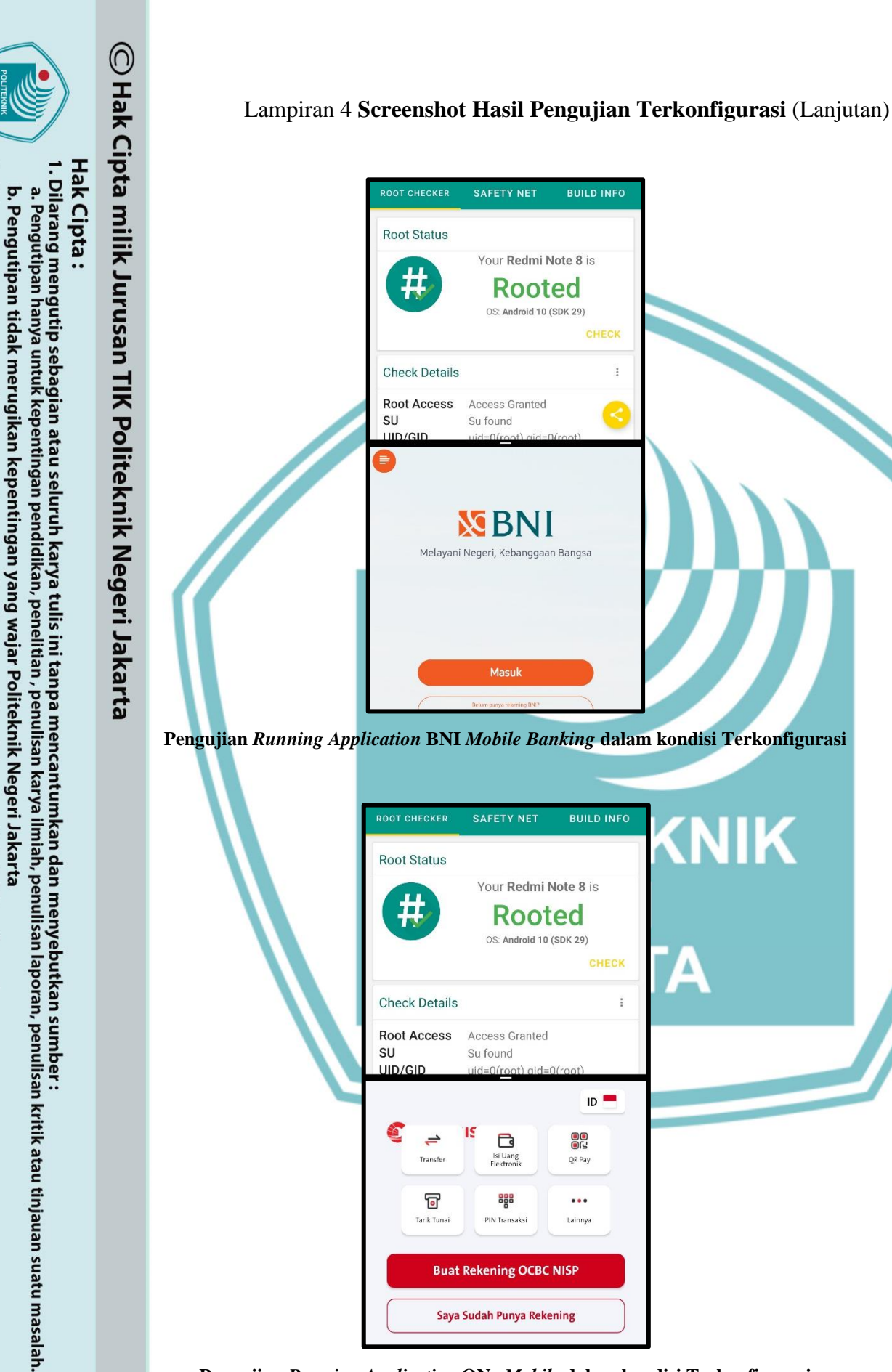

. Dilarang mengumukan dan memperbanyak sebagian atau seluruh karya tulis ini dalam bentuk apapun tanpa izin dari Jurusan TIK Politeknik Negeri Jakarta

Pengujian Running Application ONe Mobile dalam kondisi Terkonfigurasi

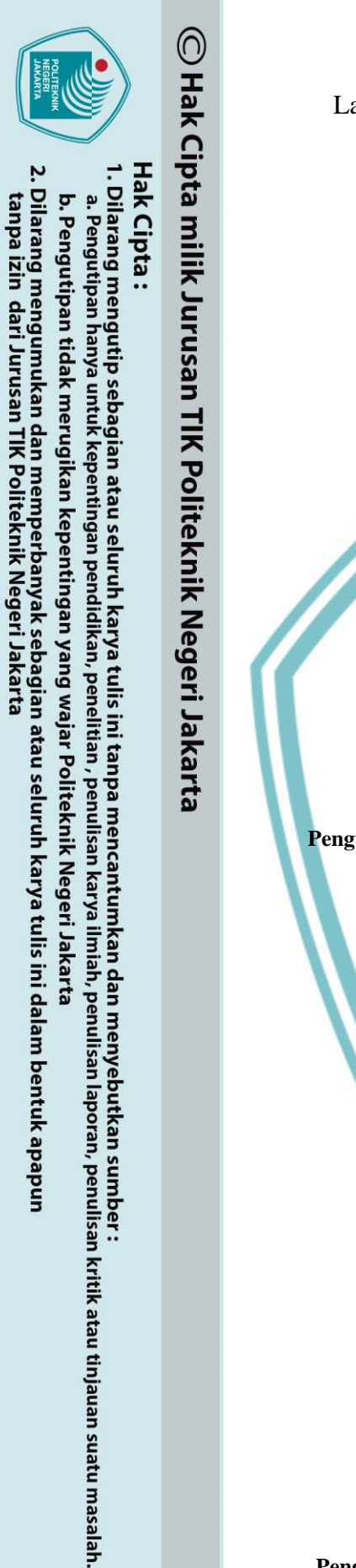

### Lampiran 4 Screenshot Hasil Pengujian Terkonfigurasi (Lanjutan)

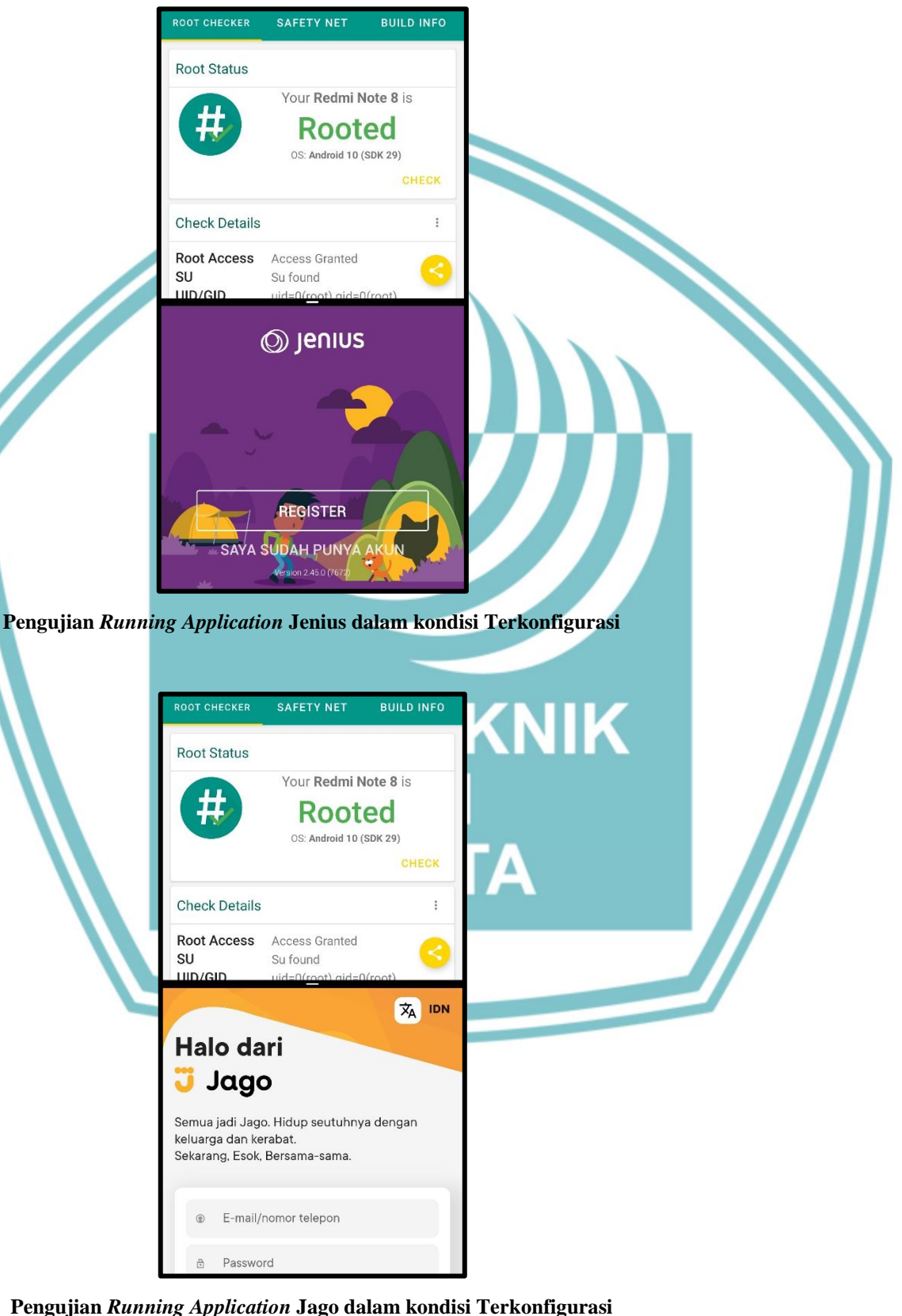

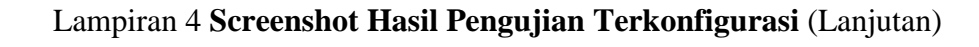

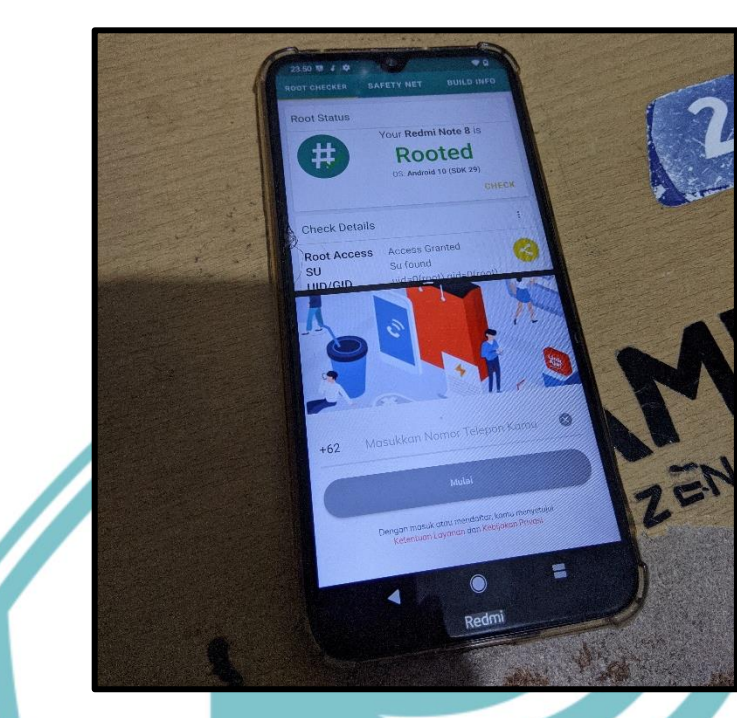

Pengujian Running Application Link Aja dalam kondisi Terkonfigurasi

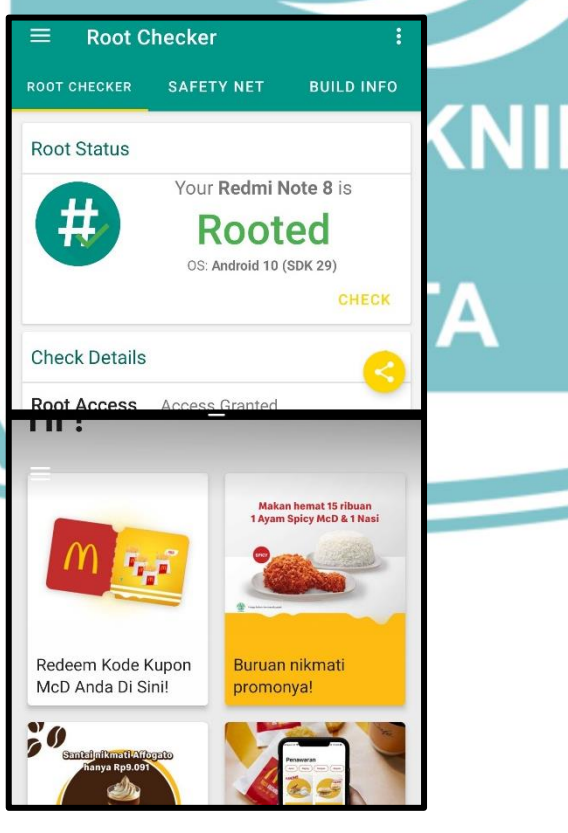

Pengujian Running Application McDonalds App dalam kondisi Terkonfigurasi

# © Hak Cipta milik Jurusan TIK Politeknik Negeri Jakarta

# Hak Cipta :

- Dilarang mengutip sebagian atau seluruh karya tulis ini tanpa mencantumkan dan menyebutkan sumber : a. Pengutipan hanya untuk kepentingan pendidikan, penelitian , penulisan karya ilmiah, penulisan laporan, penulisan kritik atau tinjauan suatu masalah.
- b. Pengutipan tidak merugikan kepentingan yang wajar Politeknik Negeri Jakarta
- . Dilarang mengumukan dan memperbanyak sebagian atau seluruh karya tulis ini dalam bentuk apapun tanpa izin dari Jurusan TIK Politeknik Negeri Jakarta

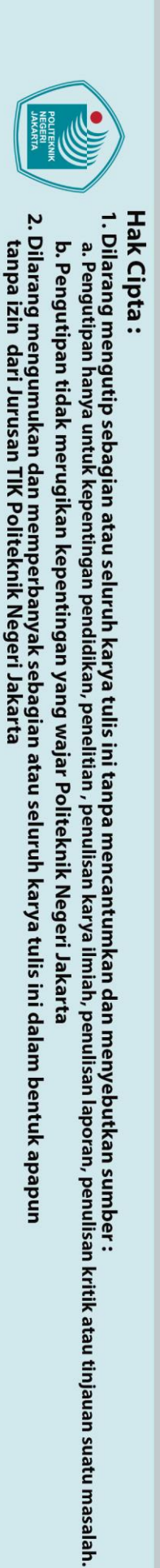

C Hak Cipta milik Jurusan TIK Politeknik Negeri Jakarta

### Lampiran 4 Screenshot Hasil Pengujian Terkonfigurasi (Lanjutan)

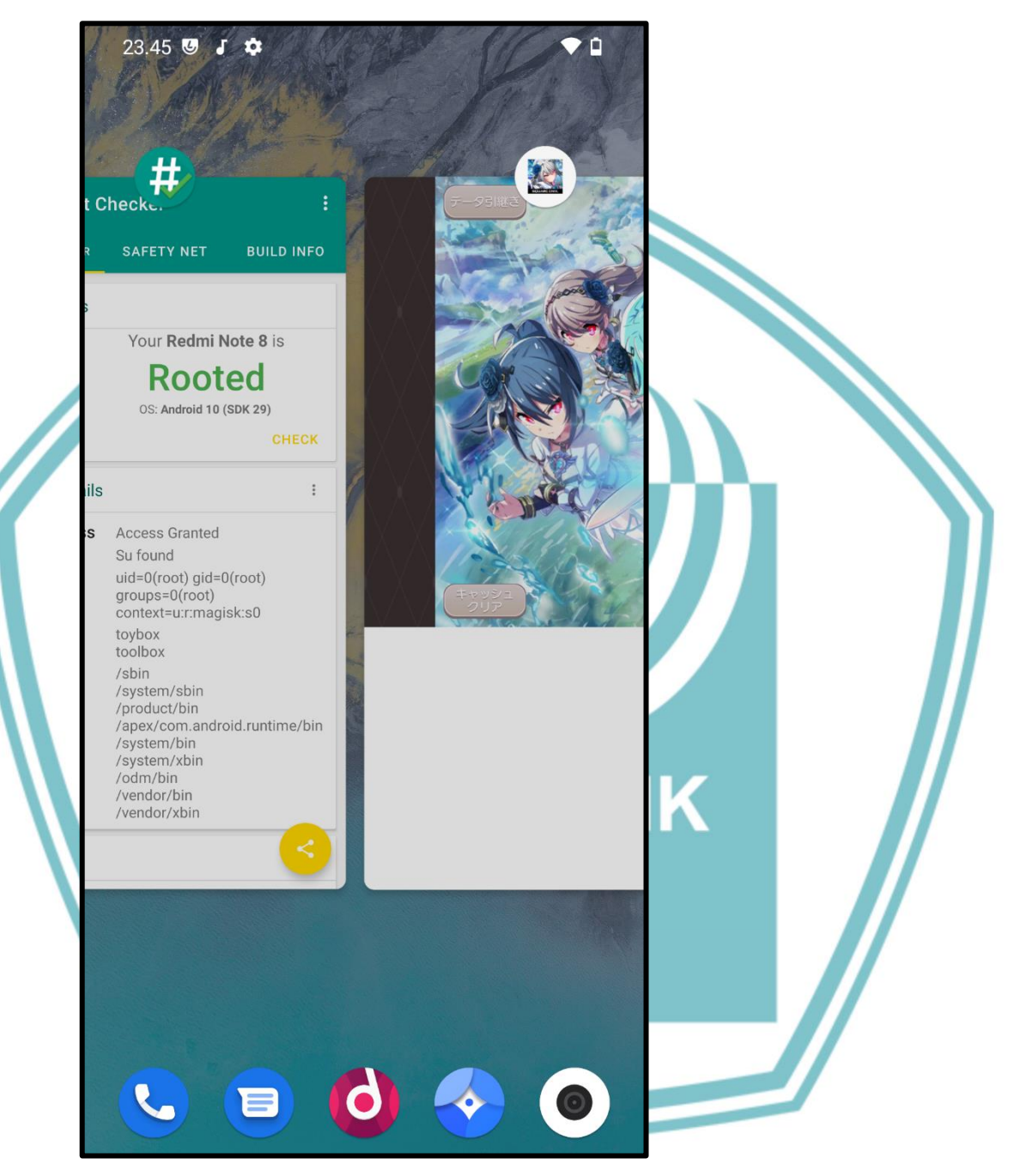

Pengujian Running Application Project Tokyo Dolls dalam kondisi Terkonfigurasi

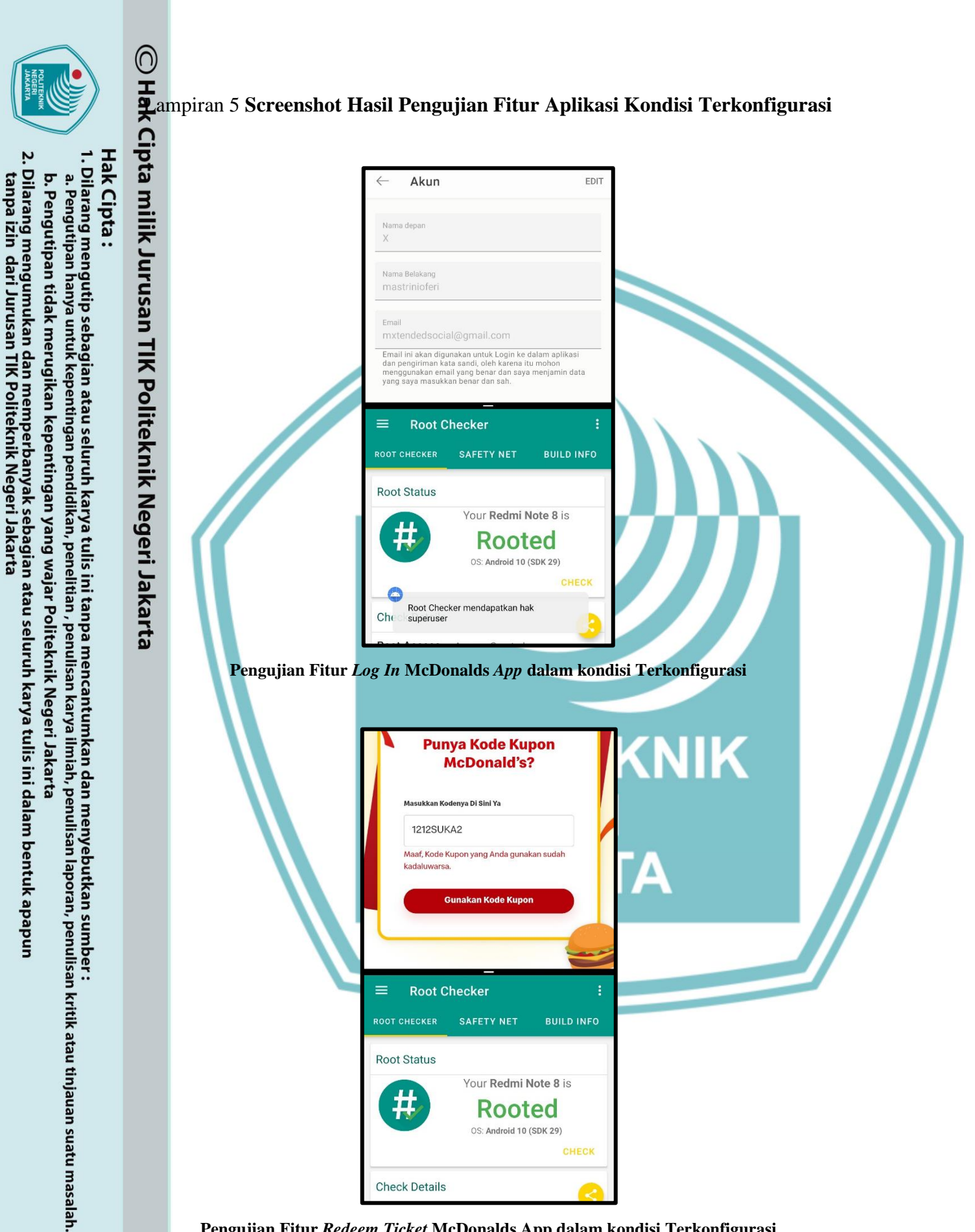

Pengujian Fitur Redeem Ticket McDonalds App dalam kondisi Terkonfigurasi

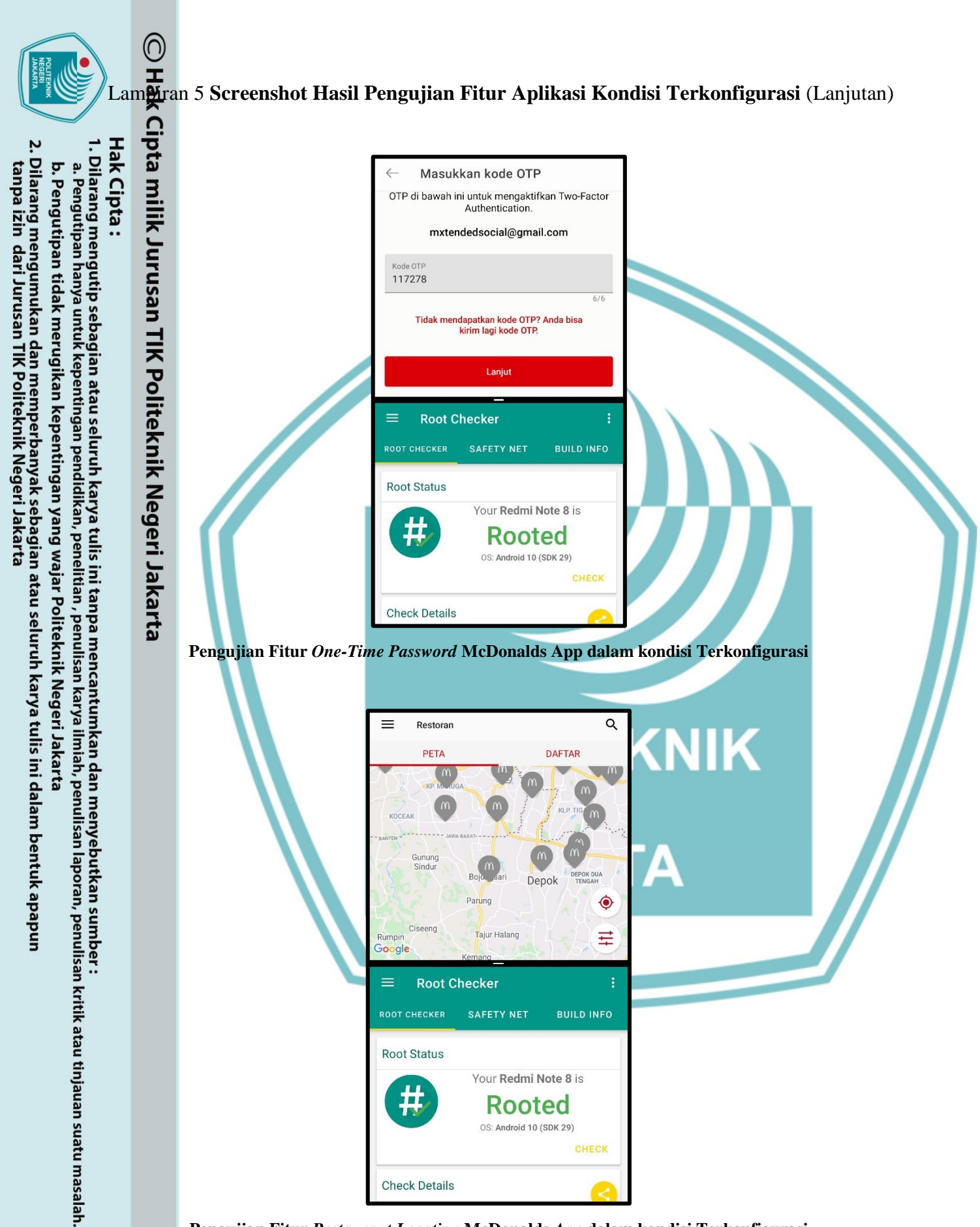

Pengujian Fitur Restaurant Location McDonalds App dalam kondisi Terkonfigurasi

⊖ ⊥ Lam∯ran 5 Screenshot Hasil Pengujian Fitur Aplikasi Kondisi Terkonfigurasi (Lanjutan) Cipta milik Jurusan TIK Politeknik Negeri Jakarta Hak Cipta : . Dilarang mengumukan dan memperbanyak sebagian atau seluruh karya tulis ini dalam bentuk apapun tanpa izin dari Jurusan TIK Politeknik Negeri Jakarta Dilarang mengutip sebagian atau seluruh karya tulis ini tanpa mencantumkan dan menyebutkan sumber : a. Pengutipan hanya untuk kepentingan pendidikan, penelitian , penulisan karya ilmiah, penulisan laporan, penulisan kritik atau tinjauan suatu masalah. McDonald's Indonesia | 4 b. Pengutipan tidak merugikan kepentingan yang wajar Politeknik Negeri Jakarta  $\equiv$ ← BERITA TERKIN Layanan <mark>Dine</mark> McDonald's Mulai Dibuka Kembali ΗM Root Checker SAFETY NET BUILD INFO Root Status Your Redmi Note 8 is Rooted OS: Android 10 (SDK 29) CHECK Check Details Pengujian Fitur News McDonalds App dalam kondisi Terkonfigurasi McDelivery<sup>™</sup> Indonesia **(NIK** Þ  $\equiv$ McDeliv Mulai Rp22Ribu ..... **Root Checker** SAFETY NET BUILD INFO Root Status Your Redmi Note 8 is Rooted OS: Android 10 (SDK 29) Check Details

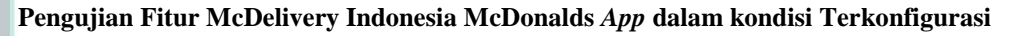

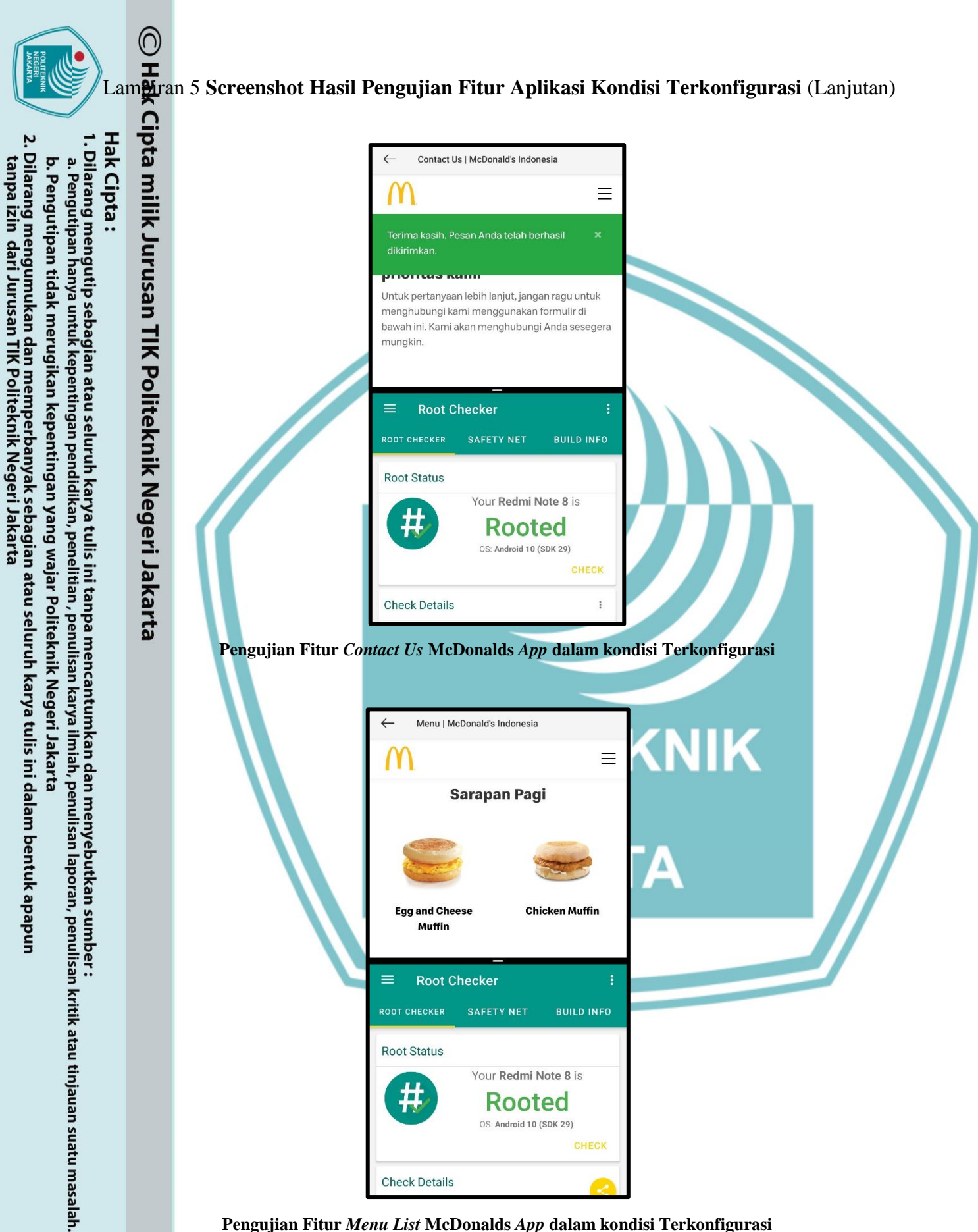

Pengujian Fitur Menu List McDonalds App dalam kondisi Terkonfigurasi

D I Lameran 5 Screenshot Hasil Pengujian Fitur Aplikasi Kondisi Terkonfigurasi (Lanjutan)

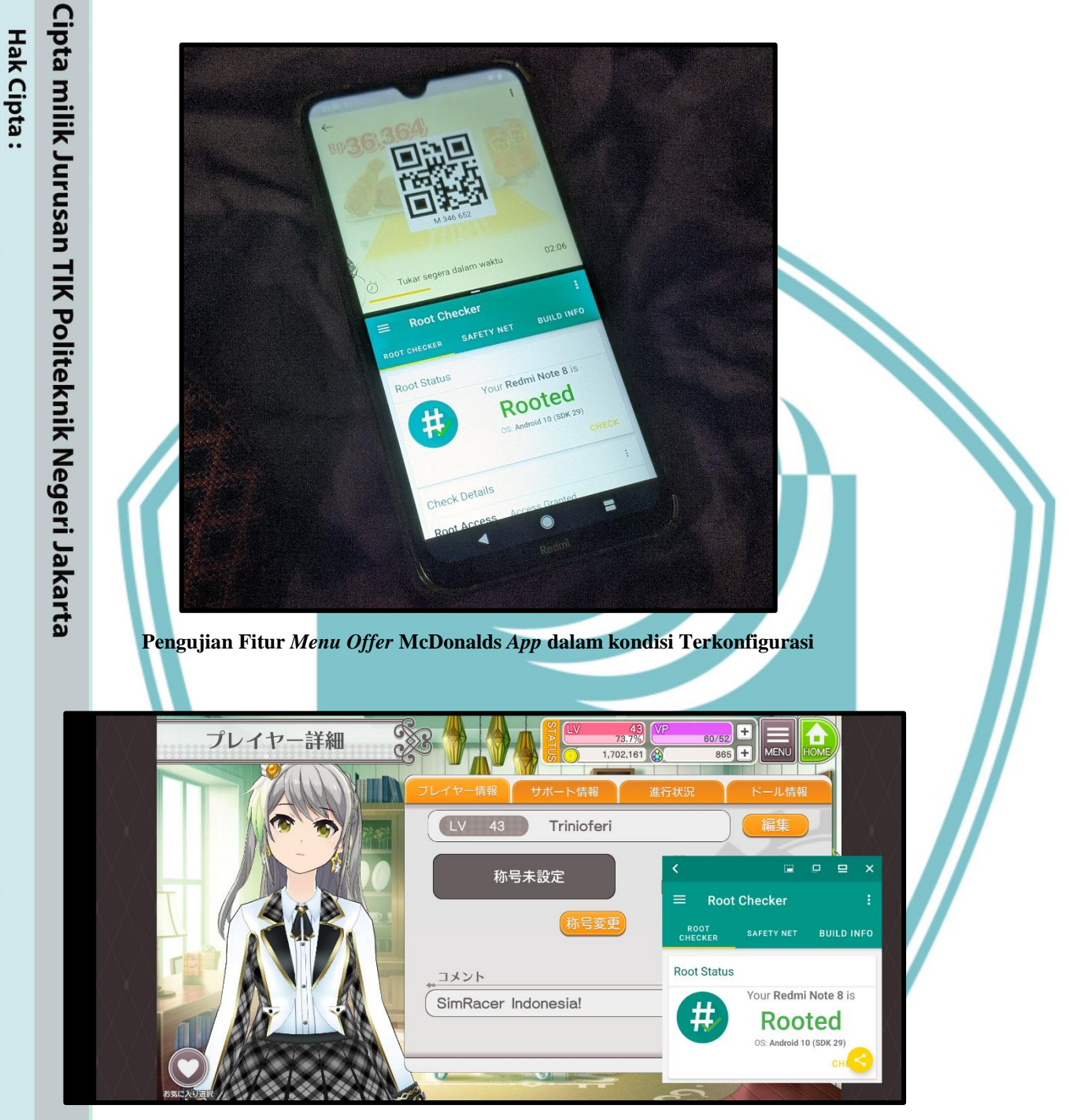

. Dilarang mengumukan dan memperbanyak sebagian atau seluruh karya tulis ini dalam bentuk apapun tanpa izin dari Jurusan TIK Politeknik Negeri Jakarta

b. Pengutipan tidak merugikan kepentingan yang wajar Politeknik Negeri Jakarta

Dilarang mengutip sebagian atau seluruh karya tulis ini tanpa mencantumkan dan menyebutkan sumber : a. Pengutipan hanya untuk kepentingan pendidikan, penelitian , penulisan karya ilmiah, penulisan laporan, penulisan kritik atau tinjauan suatu masalah.

Pengujian Fitur Log In Project Tokyo Dolls dalam kondisi Terkonfigurasi

## ل سے amgaran 5 Screenshot Hasil Pengujian Fitur Aplikasi Kondisi Terkonfigurasi (Lanjutan)

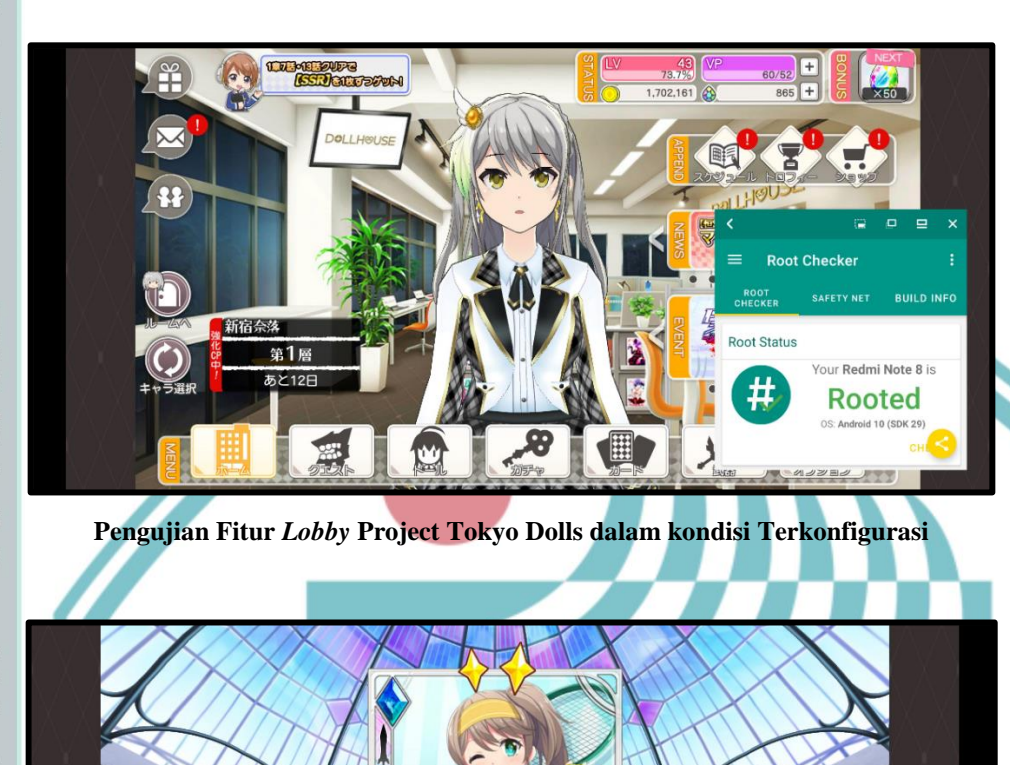

HIYO

🏠 ×300

Pengujian Gacha Project Tokyo Dolls dalam kondisi Terkonfigurasi

00

Pengujian Fitur Battle Project Tokyo Dolls dalam kondisi Terkonfigurasi

1

HOT

ur Redmi Note 8 is

Rooted

Root Status

#

-

勝利ね

ur Redmi Note 8 is

Rooted

Root Check

Root Status

#

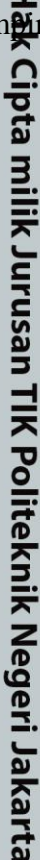

Hak Cipta :

- Dilarang mengutip sebagian atau seluruh karya tulis ini tanpa mencantumkan dan menyebutkan sumber : a. Pengutipan hanya untuk kepentingan pendidikan, penelitian , penulisan karya ilmiah, penulisan laporan, penulisan kritik atau tinjauan suatu masalah.
- b. Pengutipan tidak merugikan kepentingan yang wajar Politeknik Negeri Jakarta
- Dilarang mengumukan dan memperbanyak sebagian atau seluruh karya tulis ini dalam bentuk apapun tanpa izin dari Jurusan TIK Politeknik Negeri Jakarta

## ل سے amgaran 5 Screenshot Hasil Pengujian Fitur Aplikasi Kondisi Terkonfigurasi (Lanjutan)

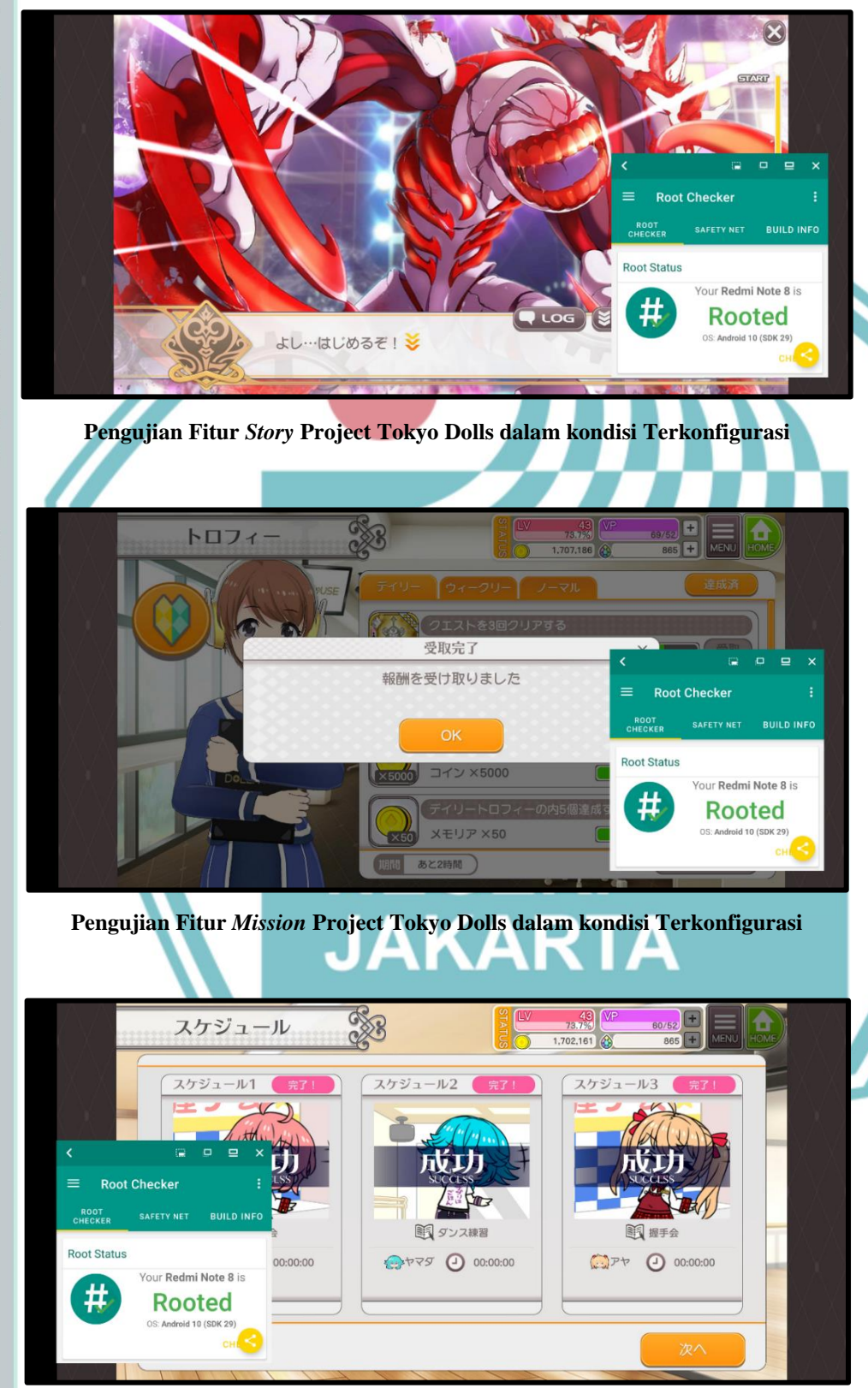

Pengujian Fitur Training Character Project Tokyo Dolls dalam kondisi Terkonfigurasi

Cipta milik Jurusan TIK Politeknik Negeri Jakarta

- Hak Cipta :
- Dilarang mengutip sebagian atau seluruh karya tulis ini tanpa mencantumkan dan menyebutkan sumber : a. Pengutipan hanya untuk kepentingan pendidikan, penelitian , penulisan karya ilmiah, penulisan laporan, penulisan kritik atau tinjauan suatu masalah.
- b. Pengutipan tidak merugikan kepentingan yang wajar Politeknik Negeri Jakarta
- Dilarang mengumukan dan memperbanyak sebagian atau seluruh karya tulis ini dalam bentuk apapun tanpa izin dari Jurusan TIK Politeknik Negeri Jakarta

⊖ ⊥ Lam∯ran 5 Screenshot Hasil Pengujian Fitur Aplikasi Kondisi Terkonfigurasi (Lanjutan)

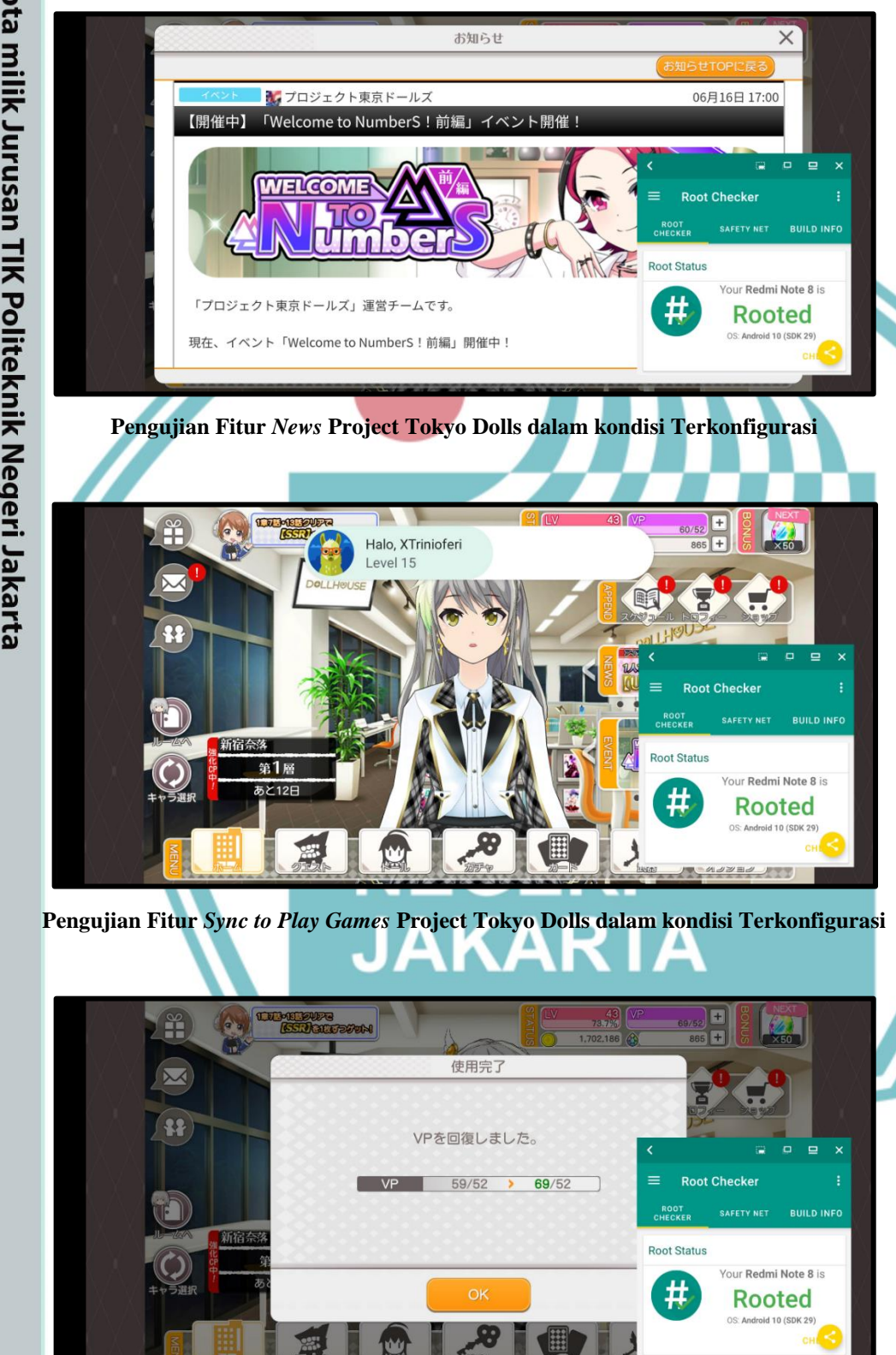

Pengujian Fitur Restore Stamina Project Tokyo Dolls dalam kondisi Terkonfigurasi

Cipta milik Jurusan TIK Politeknik Negeri Jakarta

- Hak Cipta :
- Dilarang mengutip sebagian atau seluruh karya tulis ini tanpa mencantumkan dan menyebutkan sumber : a. Pengutipan hanya untuk kepentingan pendidikan, penelitian , penulisan karya ilmiah, penulisan laporan, penulisan kritik atau tinjauan suatu masalah.
- b. Pengutipan tidak merugikan kepentingan yang wajar Politeknik Negeri Jakarta
- Dilarang mengumukan dan memperbanyak sebagian atau seluruh karya tulis ini dalam bentuk apapun tanpa izin dari Jurusan TIK Politeknik Negeri Jakarta

# Duran S Screenshot Hasil Pengujian Fitur Aplikasi Kondisi Terkonfigurasi (Lanjutan)

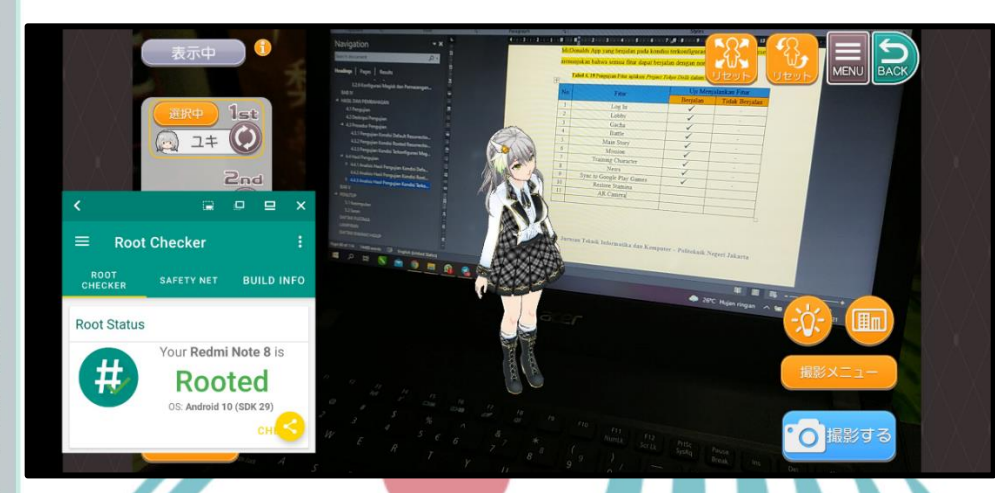

Pengujian Fitur AR Camera Project Tokyo Dolls dalam kondisi Terkonfigurasi

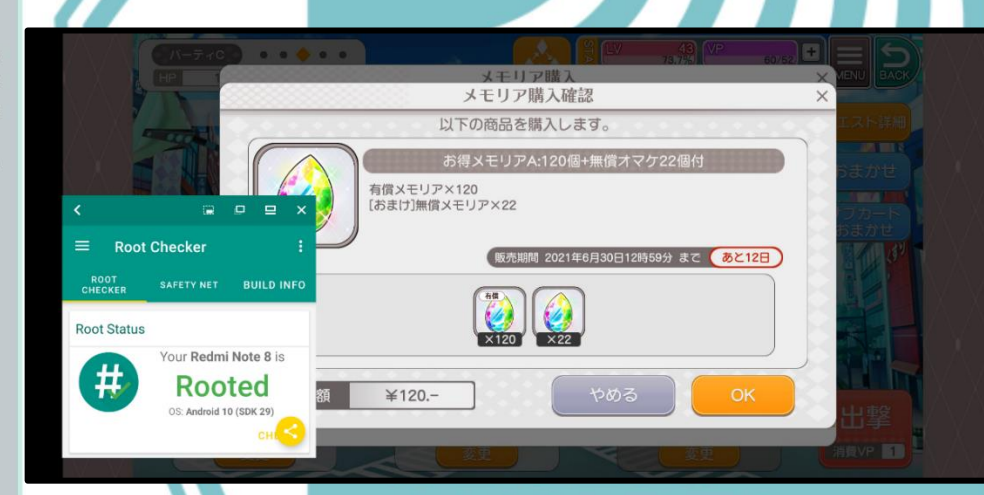

Pengujian Fitur Buy Loveca Project Tokyo Dolls dalam kondisi Terkonfigurasi

Cipta milik Jurusan TIK Politeknik Negeri Jakarta

- Hak Cipta :
- Dilarang mengutip sebagian atau seluruh karya tulis ini tanpa mencantumkan dan menyebutkan sumber : a. Pengutipan hanya untuk kepentingan pendidikan, penelitian , penulisan karya ilmiah, penulisan laporan, penulisan kritik atau tinjauan suatu masalah.
- b. Pengutipan tidak merugikan kepentingan yang wajar Politeknik Negeri Jakarta
- 2. Dilarang mengumukan dan memperbanyak sebagian atau seluruh karya tulis ini dalam bentuk apapun tanpa izin dari Jurusan TIK Politeknik Negeri Jakarta